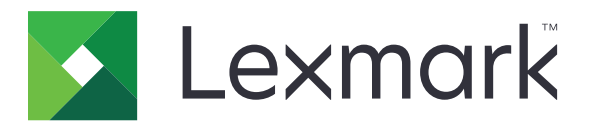

# Uvolnění tisku

Verze 5.10

Příručka správce

Duben 2021

www.lexmark.com

# Obsah

| Historie změn                                                           | 4  |
|-------------------------------------------------------------------------|----|
| Přehled                                                                 | 6  |
| Kontrolní seznam připravenosti k nasazení                               | 7  |
| Konfigurace prostředí                                                   | 9  |
| Stažení aplikace Klient správy tisku Lexmark                            | 9  |
| Instalace aplikace Klient správy tisku Lexmark                          | 9  |
| Odhlášení z aplikace Klient správy tisku Lexmark                        | 10 |
| Konfigurace klientského softwaru pro operační systém Windows            | 11 |
| Konfigurace klientského softwaru pro software operačního systému Mac OS | 16 |
| Vytvoření metody přihlášení k serveru Active Directory                  | 23 |
| Vytvoření metody přihlášení Kerberos                                    | 23 |
| Konfigurace uvolnění tisku                                              | 24 |
| Přístup k serveru Embedded Web Server                                   | 24 |
| Konfigurace umístění úloh                                               | 24 |
| Konfigurace rozšířených nastavení                                       | 25 |
| Přizpůsobení ikony aplikace                                             | 25 |
| Import nebo export konfiguračního souboru                               | 26 |
| Použití webového portálu Cloudových služeb správy tisku                 |    |
| Lexmark                                                                 | 27 |
| Přístup k řídicímu panelu služeb Lexmark Cloud Services                 | 27 |
| Správa řídicího panelu                                                  | 27 |
| Zpřístupnění webového portálu Správa tisku                              |    |
| Úlohy správy                                                            |    |
| Správa tiskových front                                                  | 33 |
| Nahrávání souborů na webový portál Správa tisku                         | 35 |
| Správa zástupců                                                         | 35 |
| Zobrazení historie tiskových úloh                                       | 35 |
| Použití aplikace                                                        | 37 |
| Odesílání tiskových úloh                                                | 37 |

| Správa tiskových úloh                                        |    |
|--------------------------------------------------------------|----|
| Uvolnění tiskových úloh                                      |    |
| Řešení problémů                                              | 40 |
| Chyba aplikace                                               | 40 |
| Instalace pomocí souboru LDC nefunguje                       | 41 |
| Úlohy nelze tisknout                                         | 42 |
| Vypadá to, že se úlohy tisknou, ale netiskne se žádný výstup | 42 |
| Chyba licence                                                | 42 |
| Řešení problémů s hybridní správou tisku Lexmark             | 43 |
| Řešení problémů s cloudovou správou tisku Lexmark            | 47 |
| Poznámky                                                     | 48 |
| Rejstřík                                                     | 49 |

# Historie změn

### Duben 2021

• Byly přidány informace o úlohách správy.

## Prosinec 2019

- Byly aktualizovány informace pro následující:
  - Nastavení konfiguračního souboru pro operační systémy Mac OS a Windows
  - Konfigurace nastavení webového serveru pro možnost bez serveru
  - Konfigurace úloh správy
  - Správa tiskových úloh
  - Uvolnění tiskových úloh

# Červenec 2019

- Přidány pokyny k odhlášení z aplikace Klient správy tisku Lexmark<sup>™</sup>.
- Byly aktualizovány následující názvy služeb Lexmark:
  - Z Lexmark Cloud na Cloudové služby Lexmark
  - Z Cloud pro správu tisku Lexmark na Cloudová správa tisku Lexmark
  - Z Bezserverová správa tisku Lexmark na Hybridní správa tisku Lexmark
- Byly aktualizovány pokyny pro následující:
  - Stažení a instalace aplikace Klient správy tisku Lexmark
  - Nastavení konfiguračního souboru pro operační systémy Mac OS a Windows
  - Používání webového portálu Cloudové správy tisku Lexmark

# Červen 2018

- Byly přidány pokyny pro následující:
  - Správa řídicího panelu cloudových služeb Lexmark
  - Zobrazení historie tiskových úloh
  - Instalace a řešení problémů rozšíření "LPM Cloud for Google Chrome"

# Únor 2018

- Přidána podpora pro registraci průkazy pomocí cloudového poskytovatele služby identit.
- Přidány pokyny pro konfiguraci a používání webového portálu Cloud pro správu tisku Lexmark.
- Odebrány pokyny pro konfiguraci prostředí Software as a Service (Software jako služba).

### Srpen 2017

• Odebrány informace o správě přihlašovací obrazovky pomocí aplikace Přizpůsobení displeje.

# Listopad 2016

• Přidané informace o nastavení LPMServerlessSettings.

# Říjen 2016

• Přidané informace o nastavení funkce LateBindingEnabled.

## Červenec 2016

- Přidané pokyny pro instalaci klientského softwaru pro software operačního systému Mac OS.
- Byly přidány informace o následujících tématech:
  - Nastavení funkce Kalkulace úloh
  - Funkce Sledování kopírování a Kvóta pro kopírování

### Leden 2016

• Vydání původního dokumentu.

# Přehled

Uvolnění tisku je podnikové řešení pro správu tiskových úloh. Řešení zajišťuje funkci uvolnění tisku pro následující prostředí:

- Lexmark Hybridní správa tisku řešení, které využívá Klienta správy tisku Lexmark. Uživatelé mohou zabezpečeně odesílat dokumenty do tiskárny, aniž by cesta vedla před tiskový server. Tiskové úlohy se uloží a uvolní se z tiskárny nakonfigurované pro funkci Uvolnění tisku.
- Cloudová správa tisku Lexmark řešení na bázi cloudu, které umožňuje uživatelům odesílat dokumenty do tiskové fronty na cloudu. Uživatelé mohou také tisknout dokumenty přímo z počítače nebo přidávat soubory z počítače do webového portálu cloudové správy tisku Lexmark.

Řešení spolupracuje s následujícími aplikacemi z rámce Embedded Solutions Framework:

- Uvolnění tisku
- Cloudové ověření aplikace, která zabezpečuje přístup k tiskárně pomocí čtečky karet. Když se uživatelé prokážou průkazem, jejich pověření jsou ověřena pomocí cloudového poskytovatele služeb identity.

Poznámka: Další informace naleznete v Příručce správce Cloudového ověření.

- **Ověření kartou** aplikace, která zabezpečuje přístup k tiskárně pomocí čtečky karet. Když uživatelé při vstupu předloží svůj odznak, ověří se jejich přihlašovací údaje pomocí některé z těchto možností:
  - Hlavní tiskárna
  - LDAP
  - Servery Lexmark Document Distributor (LDD)
  - Poskytovatelé služby identit

Poznámka: Další informace naleznete v Příručce správce Ověření kartou.

Tento dokument poskytuje pokyny pro konfiguraci a použití aplikace a pro řešení problémů s aplikací.

# Kontrolní seznam připravenosti k nasazení

Ujistěte se, že jsou ve vašem klientském počítači nainstalovány následující položky:

Microsoft .NET Framework 4.6.2 (plná verze) nebo novější

Lexmark Universal Print Driver (UPD) v2.7 nebo novější

#### Prostředí Hybridní správy tisku Lexmark

Zkontrolujte následující body:

Na vašem počítači je nainstalován Klient správy tisku Lexmark.

Pro použití serveru Active Directory máte tyto informace:

□ Atribut Active Directory

**Poznámka:** Při konfiguraci Ověření kartou zkontrolujte, že je atribut Active Directory uveden v poli Informace o uživateli v části LDAP. Další informace naleznete v *Příručce správce Ověření kartou*.

□ Sféra

Uživatelské jméno účtu služby

| 🔲 Heslo účtu služby | / |
|---------------------|---|
|---------------------|---|

- Číslo portu SSL
- Číslo portu HTTP

Pro konfiguraci metody Kerberos máte tyto informace:

**Poznámka:** Chcete-li načítat úlohy prostřednictvím služby Active Directory, nakonfigurujte zabezpečení Kerberos své tiskárny.

|--|

Číslo portu KDC

Sféra

Pro použití webového serveru máte tyto informace:

Adresa webového serveru

Číslo portu SSL

Číslo portu HTTP

#### Prostředí Cloudové správy tisku Lexmark

Zkontrolujte následující body:

- V počítači je nainstalován Klient správy tisku Lexmark, pokud odesíláte tiskové úlohy prostřednictvím počítače.
- Rozšíření "Cloudová správa tisku Lexmark pro Google Chrome" se přidá do vašeho webového prohlížeče, pokud prostřednictvím webového prohlížeče odesíláte tiskové úlohy.

Poznámka: Toto rozšíření je podporováno pouze na prohlížeči Google Chrome<sup>™</sup>.

- Máte adresu serveru pro uvolnění a sledování.
- Ověření kartou služby Identity Service je nakonfigurováno v jedné z těchto částí:
  - Cloudové ověření
  - Ověření kartou

**Poznámka:** Další informace o konfiguraci nastavení služby identit naleznete v *Příručce správce Cloudového ověření* nebo v *Příručce správce Ověření kartou*.

# Konfigurace prostředí

# Stažení aplikace Klient správy tisku Lexmark

Klient správy tisku Lexmark je softwarový balíček nasazovaný v počítačích v doméně za účelem zajištění bezpečného uvolňování tiskových úloh. Software zaznamená tiskové úlohy ze zařazovací služby tisku, ověří uživatele a poté odešle tiskovou úlohu na server Správa tisku. Tiskové úlohy se na serveru Správa tisku ukládají, dokud nejsou uvolněny z tiskárny s aplikací Uvolnění tisku.

- 1 Z webového portálu cloudové správy tisku klepněte na možnost Stažení klienta.
- 2 Postupujte jedním z následujících způsobů:
  - Výchozí balíček pro váš operační systém.

Výchozí balíček pro operační systém Windows obsahuje následující:

- Cloudová správa tisku
- Ovladač tisku Lexmark Universal PCL XL

Výchozí balíček pro operační systém Mac OS obsahuje následující:

- Cloudová správa tisku
- Ovladač tisku Lexmark Color
- Vytvoření vlastního balíčku.

Chcete-li přizpůsobit balíček, postupujte následovně:

- a Klepněte na možnost Vytvořit vlastní balíček pro svůj operační systém.
- **b** V části Globální nastavení konfigurace zadejte tyto možnosti:
  - Stanovení zda se má zobrazovat oznámení stavu tiskárny
  - Zda se mají po uplynutí zadaného počtu dní odstraňovat nepoužívané klientské složky
- **c** Pokud máte nainstalované prostředí cloudové správy tisku Lexmark, vyberte v části Cloud Print Management položku **Povolit cloudovou správu tisku**.
- d Máte-li nainstalováno prostředí Lexmark Hybrid Print Management, postupujte následovně:
  - 1 V části Hybridní správa tisku možnost Povolit hybridní správu tisku.
  - 2 Zadejte následující možnosti:
    - Kdy mají být odstraněny nevytištěné a vytištěné úlohy
    - Zda mají mít uživatelé povoleno nastavení tisku při uvolnění úlohy na tiskárnu
- e V části Typ ovladače tiskárny vyberte ovladač tiskárny, který se má zahrnout do balíčku.
- f V části Nastavit výchozí tiskárnu vyberte, která tiskárna se má používat jako výchozí.
- g Klepněte na možnost Create (Vytvořit).
- h Stáhněte balíček.

# Instalace aplikace Klient správy tisku Lexmark

#### Pro operační systém Microsoft Windows

- 1 V počítači spusťte balíček.
- 2 Postupujte podle pokynů na obrazovce.

#### Poznámky:

- Spustitelné soubory se ukládají do složky Soubory programů.
- U vlastního balíčku je konfigurační soubor je součástí staženého komprimovaného souboru. Ujistěte se, že jsou instalační program a konfigurační soubor ve stejné složce.
- Konfigurační soubory a soubory protokolu se po instalaci ukládají do složky **%allusersprofile%\LPMC**.
- Zkontrolujte, zda máte nainstalovanou sadu Microsoft .NET Framework 4.6.2 (plná verze) nebo novější.

Po instalaci bude k dispozici tiskárna správy Lexmark Cloud Print Management nebo Lexmark Hybrid Print Management.

#### Pro operační systém Mac OS

- 1 V počítači spusťte balíček.
- 2 Postupujte podle pokynů na obrazovce.

#### Poznámky:

- Spustitelné soubory, konfigurační soubor a certifikáty SSL jsou uloženy ve složce /Library/Lexmark/LPMC.
- Soubor protokolu je uložen ve složce /var/tmp jako lpmc.log.
- U vlastního balíčku je konfigurační soubor je součástí staženého komprimovaného souboru. Ujistěte se, že jsou instalační program a konfigurační soubor ve stejné složce.

# Odhlášení z aplikace Klient správy tisku Lexmark

Tato funkce vám umožňuje odhlásit se z prostředí Hybridní správa tisku. Všechny hybridní tiskové úlohy uložené v počítači jsou odstraněny a již není možné je uvolnit. Tiskové úlohy, které jsou již odeslány do fronty Cloudové správy tisku, však zůstanou dostupné.

#### Pro operační systém Microsoft Windows

- 1 Na hlavním panelu počítače klepněte pravým tlačítkem myši na ikonu Klient správy tisku Lexmark.
- 2 Klepněte na možnost Odhlášení z aplikace Správa tisku.

#### Pro operační systém Mac OS

- 1 V nabídce stavu počítače klepněte pravým tlačítkem myši na ikonu Klient správy tisku Lexmark.
- 2 Klepněte na možnost Odhlášení z aplikace Správa tisku.

**Poznámka:** Po odhlášení se vaše údaje pro ověření smažou. Při dalším tisku budete vyzváni k zadání údajů uživatele.

# Konfigurace klientského softwaru pro operační systém Windows

Než začnete, zkontrolujte následující body:

- Je nainstalovaná sada Microsoft .NET Framework 4.6.2 (plná verze) nebo novější.
- Je nainstalován doporučený ovladač tiskárny.
- Je spuštěna služba Active Directory.
- Počítač, do kterého jste nainstalovali Klienta správy tisku Lexmark, je zapsán jako doména Active Directory.
- Správce je přihlášen k doméně Active Directory a jsou mu přidělena práva oprávnění správce pro přístup k doméně.

### Popis konfiguračního souboru pro operační systém Windows

#### Zapisovací program

| Nastavení      | Výchozí hodnota              | Popis                                                                                                 |
|----------------|------------------------------|----------------------------------------------------------------------------------------------------|
| LogFilePath    | c:\ProgramData\LPMC\lpmc.log | Cesta, kde jsou uloženy soubory protokolu.                                                            |
| LoggingEnabled | false                        | V případě nastavení na hodnotu <b>true</b> jsou události Klienta správy<br>tisku Lexmark zaznamenány. |

#### **LPMServerlessADSettings**

#### CaptureSettings

| Nastavení                   | Výchozí<br>hodnota | Popis                                                                                                    |  |
|-----------------------------|--------------------|----------------------------------------------------------------------------------------------------|--|
| LoopbackPort                | 9167               | Číslo portu, který komunikuje se službou zachycení ohledně příchozích tiskových<br>úloh. Chcete-li použít jiné číslo portu, změňte číslo portu, které využívá tisková<br>fronta.                                            |  |
| PrintJobFileName-<br>Format | %d_%i.prn          | Formát názvu souboru, který služba zachycení využívá k ukládání tiskových<br>úloh. % <b>d</b> je čas vytištění tiskové úlohy a % <b>i</b> je aktuální počet položek.<br>Do názvu souboru můžete vybrat následující hodnoty: |  |
|                             |                    | % <b>u</b> – Uživatelské jméno                                                                                                    |  |
|                             |                    | % <b>pd</b> – Název ovladače tisku                                                                                                    |  |
|                             |                    | % <b>pq</b> – Název tiskové fronty                                                                                                    |  |

#### ClientSettings

| Nastavení             | Výchozí hodnota | Popis                                                                                                    |
|-----------------------|-----------------|----------------------------------------------------------------------------------------------------|
| PrintAndKeepLifespan  | 48              | Počet hodin předtím, než Klient správy tisku Lexmark po vytištění odstraní<br>úlohu.                       |
| UnprintedJobsLifespan | 48              | Počet hodin předtím, než Klient správy tisku Lexmark odstraní úlohu, která není uvolněna v tiskové frontě. |

#### ReleaseSettings

| Nastavení            | Výchozí<br>hodnota | Popis                                                                                                    |
|----------------------|--------------------|----------------------------------------------------------------------------------------------------|
| EsfListe-<br>nerPort | 9443               | Číslo portu, kde je úloha uvolněna z tiskárny.                                                                                                    |
| UseSSL               | true               | Určuje, jestli komunikace s funkcí Uvolnění tisku použije protokol SSL nebo ne. Toto<br>nastavení musí být při použití protokolu HTTPS povoleno.                                   |
|                      |                    | Toto nastavení je skryté v konfiguračním souboru a je ve výchozím nastavení povoleno.<br>Chcete-li toto nastavení zakázat, přidejte do konfiguračního souboru následující položky: |
|                      |                    | <usessl>false</usessl>                                                                                                    |

#### ServerSettings

| Nastavení                   | Výchozí hodnota             | Popis                                                                                          |
|-----------------------------|-----------------------------|------------------------------------------------------------------------------------------------|
| ActiveDirectoryUserProperty | otherLoginWorksta-<br>tions | Atribut Active Directory používaný Klientem správy tisku<br>Lexmark k ukládání a načítání dat. |
| ServiceAccountUserName      | -                           | Jméno uživatele určené jako účet služby. Správce tato nastavení nastavuje před nasazením.      |

#### **ADWriteSettings**

| Nastavení                                                | Výchozí<br>hodnota | Popis                                                                                                    |
|----------------------------------------------------------|--------------------|----------------------------------------------------------------------------------------------------|
| ADWri-<br>teOption                                       | AtPrintTime        | Určuje, kdy Klient správy tisku Lexmark zapíše IP adresu pracovní stanice na server Active<br>Directory.                                                                                                    |
|                                                          |                    | Můžete použít následující hodnoty:                                                                                                    |
| AtStartup – Adresa     Lexmark. Odstraní se     energie. |                    | <ul> <li>AtStartup – Adresa IP pracovní stanice se zapíše pouze při spuštění Klienta správy tisku<br/>Lexmark. Odstraní se, jakmile se pracovní stanice vypne nebo přejde do režimu úspory<br/>energie.</li> </ul>                                                                                                    |
|                                                          |                    | <ul> <li>AtPrintTime – Adresa IP pracovní stanice se zapíše pouze při vytištění úlohy. Odstraní<br/>se, když uživatel již nemá pozdržené žádné další úlohy na pracovní stanici, když se<br/>pracovní stanice vypne nebo přejde do režimu úspory energie. Je-li při spuštění Klienta<br/>správy tisku Lexmark zjištěna uložená úloha, adresa IP pracovní stanice se zapíše<br/>okamžitě.</li> </ul> |
|                                                          |                    | <ul> <li>AtStartupAndPrintTime – Adresa IP pracovní stanice se zapíše při spuštění Klienta<br/>správy tisku Lexmark a při vytištění úlohy. Neodstraní se, když uživatel již nemá pozdržené<br/>žádné další úlohy na pracovní stanici. Odstraní se, jakmile se pracovní stanice vypne nebo<br/>přejde do režimu úspory energie.</li> </ul>                                                          |

### **LPMS**erverlessSettings

#### CaptureSettings

| Nastavení                   | Výchozí<br>hodnota | Popis                                                                                                    |
|-----------------------------|--------------------|----------------------------------------------------------------------------------------------------|
| LoopbackPort                | 9167               | Číslo portu, který komunikuje se službou zachycení ohledně příchozích tiskových<br>úloh. Chcete-li použít jiné číslo portu, změňte číslo portu, které využívá tisková<br>fronta.                                                                                                    |
| PrintJobFileName-<br>Format | %d_%i.prn          | Formát názvu souboru, který služba zachycení využívá k ukládání tiskových<br>úloh. % <b>d</b> je čas vytištění tiskové úlohy a % <b>i</b> je aktuální počet položek.<br>Do názvu souboru můžete vybrat následující hodnoty:<br>% <b>u</b> – Uživatelské jméno<br>% <b>pd</b> – Název ovladače tisku<br>% <b>pq</b> – Název tiskové fronty |

#### ClientSettings

| Nastavení             | Výchozí hodnota | Popis                                                                                                    |
|-----------------------|-----------------|----------------------------------------------------------------------------------------------------|
| PrintAndKeepLifespan  | 48              | Počet hodin předtím, než Klient správy tisku Lexmark po vytištění odstraní<br>úlohu.                       |
| UnprintedJobsLifespan | 48              | Počet hodin předtím, než Klient správy tisku Lexmark odstraní úlohu, která není uvolněna v tiskové frontě. |

### ReleaseSettings

| Nastavení       | Výchozí hodnota | Popis                                          |
|-----------------|-----------------|------------------------------------------------|
| EsfListenerPort | 9443            | Číslo portu, kde je úloha uvolněna z tiskárny. |

#### ServerSettings

| Nastavení  | Výchozí hodnota                  | Popis                                          |
|------------|----------------------------------|------------------------------------------------|
| ServerIP   | Apis.us.iss.lexmark.com/cpm (US) | Adresa serveru pro uvolnění a sledování.       |
|            | Apis.eu.iss.lexmark.com/cpm (EU) |                                                |
| ServerPort | 443                              | Číslo portu, kde je úloha uvolněna z tiskárny. |

#### ServerAPISettings

| Nastavení         | Výchozí hodnota             | Popis                                                                    |
|-------------------|-----------------------------|--------------------------------------------------------------------------|
| APIVersion        | 3.0                         | Verze použitého aplikačního programovacího rozhraní (API).               |
| IDPServerSettings | Idp.us.iss.lexmark.com (US) | Adresa poskytovatele služeb identit, která slouží k ověřování uživatelů. |
| ServerIP          | Idp.eu.iss.lexmark.com (EU) | Číslo portu, kde je úloha uvolněna z tiskárny.                           |
| ServerPort        | 443                         |                                                                          |

#### **LPMServerSettings**

#### CaptureSettings

| Nastavení                   | Výchozí<br>hodnota | Popis                                                                                                    |
|-----------------------------|--------------------|----------------------------------------------------------------------------------------------------|
| LoopbackPort                | 9168               | Číslo portu, který komunikuje se službou zachycení ohledně příchozích tiskových<br>úloh. Chcete-li použít jiné číslo portu, změňte číslo portu, které využívá tisková<br>fronta.                                          |
| PrintJobFileName-<br>Format | %d_%i.prn          | Formát názvu souboru, který služba zachycení využívá k ukládání tiskových<br>úloh. <b>%d</b> je čas vytištění tiskové úlohy a <b>%i</b> je aktuální počet položek.<br>Do názvu souboru můžete vybrat následující hodnoty: |
|                             |                    | %pd – Název ovladače tisku<br>%pq – Název tiskové fronty                                                                                                    |

#### ServerSettings

| Nastavení  | Výchozí hodnota                  | Popis                                                                  |
|------------|----------------------------------|------------------------------------------------------------------------|
| ServerIP   | Apis.us.iss.lexmark.com/cpm (US) | Adresa serveru pro uvolnění a sledování cloudové Správy tisku Lexmark. |
|            | Apis.eu.iss.lexmark.com/cpm (EU) |                                                                        |
| ServerPort | 443                              | Číslo portu, kde je úloha uvolněna z tiskárny.                         |

#### **IDPServerSettings**

| Nastavení  | Výchozí hodnota             | Popis                                                                    |
|------------|-----------------------------|--------------------------------------------------------------------------|
| ServerIP   | Idp.us.iss.lexmark.com (US) | Adresa poskytovatele služeb identit, která slouží k ověřování uživatelů. |
|            | Idp.eu.iss.lexmark.com (EU) |                                                                          |
| ServerPort | 443                         | Číslo portu, kde je úloha uvolněna z tiskárny.                           |

#### DeleteJobTrackerSettings

| Nastavení       | Výchozí<br>hodnota | Popis                                                                                                    |
|-----------------|--------------------|----------------------------------------------------------------------------------------------------|
| TrackDeletedJob | true               | V případě nastavení na hodnotu <b>false</b> nejsou sledovány odstraněné úlohy.                                                                                                    |
| SendImmediately | true               | V případě nastavení na hodnotu <b>false</b> odešle Klient správy tisku Lexmark data odstra-<br>něných úloh pomocí režimu IntervalMode.                                                                                                    |
| IntervalMode    | Daily              | Odeslání dat odstraněných úloh po zadaném časovém intervalu. Interval lze nastavit<br>v minutách, hodinách, dnech nebo týdnech. Je-li povolena položka IntervalMode, data<br>odstraněných úloh se dočasně ukládají na disku c:\ProgramData\LPMC<br>\DJTReport.xml. Po uplynutí nastaveného intervalu se data odstraněných úloh odešlou<br>na server pro zprávy a soubor DJTReport.xml se odstraní. |

| Nastavení      | Výchozí<br>hodnota | Popis                                                                                      |
|----------------|--------------------|--------------------------------------------------------------------------------------------|
| SendInterval   | 1200               | Zadejte, kdy se mají data odstraněných úloh odeslat na server pro zprávy.                  |
| Minuty         |                    | Minuty—Nastavte jakoukoli hodnotu rovnou nebo větší než 1.                                 |
| Hourly         |                    | Daily—Nastavte hodnotu v hodinách ve formátu HHMM. Interval probíhá každý den na           |
| Daily          |                    | základě nastavené hodiny. Můžete nastavit více instancí nastavení Daily. Toto nastavení    |
| Weekly         |                    | několikrát denně spouští sledování smazaných úloh.                                         |
| Den            |                    | Weekly—Sestává z hodnot den a hodina.                                                      |
| Hodina         |                    | Den—Nastavte jakoukoli hodnotu od 1 do 7, kde 1 je neděle a 7 je sobota.                   |
|                |                    | Hodina—Nastavte hodnotu ve formátu HHMM, kde interval probíhá na základě nastavené hodiny. |
|                |                    | Nastavení <b>Den</b> a Hodina mohou mít více instancí.                                     |
| ServerSettings | 0.0.0.0            | Obsahuje informace o serveru pro zprávy, kam se ukládají data odstraněných úloh.           |
| ServerIP       | 9780               |                                                                                            |
| ServerPort     | false              |                                                                                            |
| ServerSSL      |                    |                                                                                            |
| OtherSettings  | -                  | Další informace o datech odstraněných úloh.                                                |
| SiteName       |                    | SiteName—Název stránky, ze které byl úkol odeslán.                                         |

#### LateBindingSettings

| Nastavení               | Výchozí<br>hodnota | Popis                                                                                                    |
|-------------------------|--------------------|----------------------------------------------------------------------------------------------------|
| LateBindingE-<br>nabled | false              | V případě nastavení na hodnotu <b>true</b> lze upravit nastavení položek Barevně, Oboustranné,<br>Svorky, Děrování a Počet kopií na ovládacím panelu tiskárny.    |
|                         |                    | Poznámky:                                                                                                    |
|                         |                    | <ul> <li>Toto nastavení nemusí být dostupné v závislosti na verzi Klienta správy tisku<br/>Lexmark. Další informace naleznete v souboru <i>Readme</i>.</li> </ul> |
|                         |                    | <ul> <li>Toto nastavení platí pouze pro tiskové úlohy odeslané z bezserverového prostředí<br/>Správa tisku Lexmark.</li> </ul>                                    |
|                         |                    | Abyste mohli použít toto nastavení, připevněte k tiskárně dokončovací jednotku.                                                                                   |

#### DeleteEmptyUserFolderSetting

| Nastavení                           | Výchozí<br>hodnota | Popis                                                                                                    |
|-------------------------------------|--------------------|----------------------------------------------------------------------------------------------------|
| DeleteEmptyUserFolders              | false              | V případě nastavení na hodnotu <b>true</b> budou Uživatelské složky bez<br>tiskových úloh a platných Tokenů uživatele automaticky odstraněny. |
| DeleteEmptyUserFolder-<br>sLifespan | 7                  | Počet dní do automatického odstranění Uživatelských složek bez tiskových<br>úloh a platných Tokenů uživatele.                                 |

#### Vzorový konfigurační soubor pro operační systém Windows

```
<LoopbackPort>9167</LoopbackPort>
            <PrintJobFileNameFormat>%d_%i.prn</PrintJobFileNameFormat>
      </CaptureSettings>
      <ClientSettings>
            <PrintAndKeepLifespan>48</PrintAndKeepLifespan>
            <UnprintedJobsLifespan>48</UnprintedJobsLifespan>
      </ClientSettings>
      <ReleaseSettings>
            <EsfListenerPort>9443</EsfListenerPort>
      </ReleaseSettings>
      <ServerSettings>
            <ServerIP>apis.us.iss.lexmark.com/cpm</ServerIP>
            <ServerPort>443</ServerPort>
      </ServerSettings>
      <ServerAPISettings>
            <APIVersion>3.0</APIVersion>
            <IDPServerSettings>
                <ServerIP>idp.us.iss.lexmark.com</ServerIP>
                <ServerPort>443</ServerPort>
            </IDPServerSettings>
      </ServerAPISettings>
  </LPMServerlessSettings>
  <LPMServerSettings>
         <CaptureSettings>
            <LoopbackPort>9168</LoopbackPort>
            <PrintJobFileNameFormat>%d_%i.prn</PrintJobFileNameFormat>
         </CaptureSettings>
         <ClientSettings/>
              <ServerSettings>
            <ServerIP>apis.us.iss.lexmark.com/cpm</ServerIP>
            <ServerPort>443</ServerPort>
     </ServerSettings>
     <IDPServerSettings>
     <ServerIP>idp.us.iss.lexmark.com</ServerIP>
            <ServerPort>443</ServerPort>
     </IDPServerSettings>
  <APIVersion>3.0</APIVersion>
</LPMServerSettings>
<LateBindingSettings>
        <LateBindingEnabled>true</LateBindingEnabled>
</LateBindingSettings>
<DeleteEmptyUserFolderSetting>
        <DeleteEmptyUserFolders>false</DeleteEmptyUserFolders>
        <DeleteEmptyUserFoldersLifespan>7</DeleteEmptyUserFoldersLifespan>
</DeleteEmptyFolderSetting>
<DisplayNotifications>true</DisplayNotifications>
<DefaultPrintQueue>
    <DefaultQueue>LPMCloud</DefaultQueue>
</DefaultPrintQueue>
</Configuration>
```

# Konfigurace klientského softwaru pro software operačního systému Mac OS

### Připojení domény Active Directory

#### Přidání domény Active Directory do seznamu DNS serverů

- 1 V počítači přejděte na možnost System Preferences (Předvolby systému) a poté klepněte na Network (Síť).
- 2 Vyberte síť a klepněte na tlačítko Advanced (Rozšířené).
- 3 Klepněte na tlačítko DNS a poté v sekci DNS serverů klepněte na položku + a poté zadejte adresu IP domény Active Directory.

- 4 V části Search Domains (Hledat v doménách) klepněte na + a poté zadejte jméno domény Active Directory.
- 5 Klepněte na tlačítko OK.
- 6 V okně Network (Sítě) klepněte na položku Použít.

#### Připojení domény Active Directory

- 1 V počítači přejděte na možnost System Preferences (Předvolby systému) a klepněte na Users & Groups (Uživatelé a skupiny).
- 2 Klepněte na Login Options (Volby přihlášení), a poté v části Network Account Server klepněte na Join (Připojit).

**Poznámka:** Pokud jsou nastavení nedostupná, klepněte na tlačítko zámku. K odemčení nastavení je potřeba účet správce.

- 3 Nakonfigurujte síťové nastavení.
  - Server—Adresa řadiče domény Active Directory
  - Client Computer ID—Jméno klientského počítače
  - AD Admin User—Název účtu přidruženého k doméně Active Directory
  - AD Admin Password—Heslo účtu přidruženého k doméně Active Directory
- 4 Klepněte na tlačítko OK.
- **5** Odhlaste se z počítače a poté se znovu přihlaste uživatelským jménem a heslem přidruženým k doméně Active Directory.

### Popis konfiguračního souboru pro software operačního systému Mac OS

#### Zapisovací program

| Nastavení      | Výchozí hodnota   | Popis                                                                                                    |
|----------------|-------------------|----------------------------------------------------------------------------------------------------|
| LogFilePath    | /var/tmp/lpmc.log | Cesta, kde jsou uloženy soubory protokolu.                                                                                                    |
| LoggingEnabled | false             | <ul> <li>V případě nastavení na hodnotu true jsou události Klienta správy tisku Lexmark zaznamenány.</li> <li>V případě nastavení na hodnotu ladění se zaznamenává více informací.</li> </ul> |

#### LPMServerlessADSettings

#### CaptureSettings

| Nastavení                   | Výchozí<br>hodnota | Popis                                                                                                    |
|-----------------------------|--------------------|----------------------------------------------------------------------------------------------------|
| LoopbackPort                | 9167               | Číslo portu, který komunikuje se službou zachycení ohledně příchozích tiskových<br>úloh. Chcete-li použít jiné číslo portu, změňte číslo portu, které využívá tisková<br>fronta.                                                                                                    |
| PrintJobFileName-<br>Format | %d_%i.prn          | Formát názvu souboru, který služba zachycení využívá k ukládání tiskových<br>úloh. % <b>d</b> je čas vytištění tiskové úlohy a % <b>i</b> je aktuální počet položek.<br>Do názvu souboru můžete vybrat následující hodnoty:<br>% <b>u</b> – Uživatelské jméno<br>% <b>pd</b> – Název ovladače tisku<br>% <b>pq</b> – Název tiskové fronty |

#### ClientSettings

| Nastavení             | Výchozí hodnota | Popis                                                                                                    |
|-----------------------|-----------------|----------------------------------------------------------------------------------------------------|
| PrintAndKeepLifespan  | 48              | Počet hodin předtím, než Klient správy tisku Lexmark po vytištění odstraní<br>úlohu.                       |
| UnprintedJobsLifespan | 48              | Počet hodin předtím, než Klient správy tisku Lexmark odstraní úlohu, která není uvolněna v tiskové frontě. |

### ReleaseSettings

| Nastavení       | Výchozí<br>hodnota | Popis                                                                                                    |
|-----------------|--------------------|----------------------------------------------------------------------------------------------------|
| EsfListenerPort | 9443               | Číslo portu, kde je úloha uvolněna z tiskárny.                                                                                                    |
| UseSSL          | true               | Určuje, jestli komunikace s funkcí Uvolnění tisku použije protokol SSL nebo ne. Pokud je položka <b>ServerPort</b> nastavena na hodnotu <b>80</b> , nastavte hodnotu na <b>false</b> a vytvořte připojení bez využití protokolu SSL. Toto nastavení musí být při použití protokolu HTTPS povoleno. |

### ServerSettings

| Nastavení                        | Výchozí hodnota             | Popis                                                                                                    |
|----------------------------------|-----------------------------|----------------------------------------------------------------------------------------------------|
| ActiveDirectoryUser-<br>Property | otherLoginWork-<br>stations | Atribut Active Directory používaný Klientem správy tisku Lexmark<br>k ukládání a načítání dat. Pokud není dostupná položka <b>otherLoginWork-<br/>stations</b> , použijte položku <b>customAttributeName</b> pro použití atributu<br>vlastního uživatele. |
| ServiceAccountU-<br>serName      | _                           | Jméno uživatele určené jako účet služby. Správce tato nastavení nastavuje před nasazením.                                                                                                    |

#### ADWriteSettings

| Nastavení                                                                                      | Výchozí<br>hodnota                                                                      | Popis                                                                                                    |
|------------------------------------------------------------------------------------------------|-----------------------------------------------------------------------------------------|----------------------------------------------------------------------------------------------------|
| ADWri-                                                                                         | AtPrintTime Určuje, kdy Klient správy tisku Lexmark zapíše IP adresu pracovní stanice n |                                                                                                    |
| teOption                                                                                       | Directory.                                                                              |                                                                                                    |
|                                                                                                |                                                                                         | Muzete pouzit hasiedujici hodnoty.                                                                                                    |
|                                                                                                |                                                                                         | <ul> <li>AtStartup – Adresa IP pracovní stanice se zapíše pouze při spuštění Klienta správy tisku<br/>Lexmark. Odstraní se, jakmile se pracovní stanice vypne nebo přejde do režimu úspory<br/>energie.</li> </ul> |
| <ul> <li>AtPrintTime – Adresa IP pracovní stanice se zapíše pouze při vytištění úloh</li></ul> |                                                                                         | <ul> <li>AtPrintTime – Adresa IP pracovní stanice se zapíše pouze při vytištění úlohy. Odstraní</li></ul>                                                                                                    |
| se, když uživatel již nemá pozdržené žádné další úlohy na pracovní stanici,                    |                                                                                         | se, když uživatel již nemá pozdržené žádné další úlohy na pracovní stanici, když se                                                                                                    |
| pracovní stanice vypne nebo přejde do režimu úspory energie. Je-li při spus                    |                                                                                         | pracovní stanice vypne nebo přejde do režimu úspory energie. Je-li při spuštění Klienta                                                                                                    |
| správy tisku Lexmark zjištěna uložená úloha, adresa IP pracovní stanice se s                   |                                                                                         | správy tisku Lexmark zjištěna uložená úloha, adresa IP pracovní stanice se zapíše                                                                                                    |
| okamžitě                                                                                       |                                                                                         | okamžitě.                                                                                                    |
| <ul> <li>AtStartupAndPrintTime – Adresa IP pracovní stanice se zap</li></ul>                   |                                                                                         | <ul> <li>AtStartupAndPrintTime – Adresa IP pracovní stanice se zapíše při spuštění Klienta</li></ul>                                                                                                    |
| správy tisku Lexmark a při vytištění úlohy. Neodstraní se, když                                |                                                                                         | správy tisku Lexmark a při vytištění úlohy. Neodstraní se, když uživatel již nemá pozdržené                                                                                                    |
| žádné další úlohy na pracovní stanici. Odstraní se, jakmile se p                               |                                                                                         | žádné další úlohy na pracovní stanici. Odstraní se, jakmile se pracovní stanice vypne nebo                                                                                                    |
| přejde do režimu úspory energie.                                                               |                                                                                         | přejde do režimu úspory energie.                                                                                                    |

# LPMServerlessSettings

#### CaptureSettings

| Nastavení                   | Výchozí<br>hodnota | Popis                                                                                                    |
|-----------------------------|--------------------|----------------------------------------------------------------------------------------------------|
| LoopbackPort                | 9168               | Číslo portu, který komunikuje se službou zachycení ohledně příchozích tiskových<br>úloh. Chcete-li použít jiné číslo portu, změňte číslo portu, které využívá tisková fronta.                                                                                                    |
| PrintJobFileName-<br>Format | %d_%i.ps           | Formát názvu souboru, který služba zachycení využívá k ukládání tiskových úloh. <b>%d</b><br>je čas vytištění tiskové úlohy a <b>%i</b> je aktuální počet položek.<br>Do názvu souboru můžete vybrat následující hodnoty:<br><b>%u</b> – Uživatelské jméno<br><b>%pd</b> – Název ovladače tisku<br><b>%pq</b> – Název tiskové fronty |

#### ClientSettings

| Nastavení             | Výchozí hodnota | Popis                                                                                                    |
|-----------------------|-----------------|----------------------------------------------------------------------------------------------------|
| PrintAndKeepLifespan  | 48              | Počet hodin předtím, než Klient správy tisku Lexmark po vytištění odstraní<br>úlohu.                       |
| UnprintedJobsLifespan | 48              | Počet hodin předtím, než Klient správy tisku Lexmark odstraní úlohu, která není uvolněna v tiskové frontě. |

#### ReleaseSettings

| Nastavení       | Výchozí hodnota | Popis                                                                           |
|-----------------|-----------------|---------------------------------------------------------------------------------|
| EsfListenerPort | 443             | Číslo portu, kde je úloha uvolněna z tiskárny.                                  |
| UseSSL          | true            | Určuje, jestli komunikace s funkcí Uvolnění tisku použije protokol SSL nebo ne. |

#### ServerSettings

| Nastavení  | Výchozí hodnota                  | Popis                                                                              |
|------------|----------------------------------|------------------------------------------------------------------------------------|
| ServerIP   | Apis.us.iss.lexmark.com/cpm (US) | Adresa serveru pro uvolnění a sledování.                                           |
|            | Apis.eu.iss.lexmark.com/cpm (EU) |                                                                                    |
| ServerPort | 443                              | Číslo portu, kde je úloha uvolněna z tiskárny.                                     |
| UseSSL     | true                             | Určuje, jestli komunikace s funkcí Uvolnění tisku použije protokol SSL<br>nebo ne. |

#### ServerAPISettings

| Nastavení         | Výchozí hodnota             | Popis                                                                    |
|-------------------|-----------------------------|--------------------------------------------------------------------------|
| APIVersion        | 3.0                         | Verze použitého aplikačního programovacího rozhraní (API).               |
| IDPServerSettings | Idp.us.iss.lexmark.com (US) | Adresa poskytovatele služeb identit, která slouží k ověřování uživatelů. |
| ServerIP          | Idp.eu.iss.lexmark.com (EU) | Číslo portu, kde je úloha uvolněna z tiskárny.                           |
| ServerPort        | 443                         | Určuje, jestli komunikace s funkcí Uvolnění tisku použije protokol SSL   |
| UseSSL            | true                        | nebo ne.                                                                 |

### **LPMServerSettings**

#### CaptureSettings

| Nastavení                   | Výchozí<br>hodnota | Popis                                                                                                    |
|-----------------------------|--------------------|----------------------------------------------------------------------------------------------------|
| LoopbackPort                | 9167               | Číslo portu, který komunikuje se službou zachycení ohledně příchozích tiskových<br>úloh. Chcete-li použít jiné číslo portu, změňte číslo portu, které využívá tisková<br>fronta.                                                                                                    |
| PrintJobFileName-<br>Format | %d_%i.prn          | Formát názvu souboru, který služba zachycení využívá k ukládání tiskových<br>úloh. % <b>d</b> je čas vytištění tiskové úlohy a % <b>i</b> je aktuální počet položek.<br>Do názvu souboru můžete vybrat následující hodnoty:<br>% <b>u</b> – Uživatelské jméno<br>% <b>pd</b> – Název ovladače tisku<br>% <b>pq</b> – Název tiskové fronty |

### ServerSettings

| Nastavení  | Výchozí hodnota                  | Popis                                                                  |
|------------|----------------------------------|------------------------------------------------------------------------|
| ServerIP   | Apis.us.iss.lexmark.com/cpm (US) | Adresa serveru pro uvolnění a sledování cloudové Správy tisku Lexmark. |
|            | Apis.eu.iss.lexmark.com/cpm (EU) |                                                                        |
| ServerPort | 443                              | Číslo portu, kde je úloha uvolněna z tiskárny.                         |

#### **IDPServerSettings**

| Nastavení  | Výchozí hodnota             | Popis                                                                    |
|------------|-----------------------------|--------------------------------------------------------------------------|
| ServerIP   | Idp.us.iss.lexmark.com (US) | Adresa poskytovatele služeb identit, která slouží k ověřování uživatelů. |
|            | Idp.eu.iss.lexmark.com (EU) |                                                                          |
| ServerPort | 443                         | Číslo portu, kde je úloha uvolněna z tiskárny.                           |

#### **DeleteJobTrackerSettings**

| Nastavení               | Výchozí<br>hodnota                                                      | Popis                                                                                                    |  |  |
|-------------------------|-------------------------------------------------------------------------|----------------------------------------------------------------------------------------------------|--|--|
| TrackDeletedJob         | true                                                                    | V případě nastavení na hodnotu <b>false</b> nejsou sledovány odstraněné úlohy.                                                                        |  |  |
| SendImmediately         | true                                                                    | V případě nastavení na hodnotu <b>false</b> odešle Klient správy tisku Lexmark data odstra-<br>něných úloh pomocí režimu IntervalMode.                |  |  |
| IntervalMode            | minut                                                                   | Odeslání dat odstraněných úloh po zadaném časovém intervalu. Interval lze nastavit v minutách, hodinách, dnech nebo týdnech.                          |  |  |
| SendInterval            | 1200                                                                    | Zadejte, kdy se mají data odstraněných úloh odeslat na server pro zprávy.                                                                             |  |  |
| Minuty                  |                                                                         | Minuty—Nastavte jakoukoli hodnotu rovnou nebo větší než 1.                                                                                            |  |  |
| Daily                   |                                                                         | Daily—Nastavte hodnotu v hodinách ve formátu HHMM. Interval probíhá každý den na                                                                      |  |  |
| Weekly                  |                                                                         | základě nastavené hodiny. Můžete nastavit více instancí nastavení <b>Daily</b> . Toto nastavení<br>několikrát denně spouští sledování smazaných úloh. |  |  |
| Hodina                  |                                                                         | Weekly—Sestává z hodnot den a hodina.                                                                                                    |  |  |
|                         | Den—Nastavte jakoukoli hodnotu od 1 do 7, kde 1 je neděle a 7 je sobota |                                                                                                    |  |  |
|                         |                                                                         | Hodina—Nastavte hodnotu ve formátu HHMM, kde interval probíhá na základě<br>nastavené hodiny.                                                         |  |  |
|                         |                                                                         | Nastavení <b>Den</b> a <b>Hodina</b> mohou mít více instancí.                                                                                         |  |  |
| ServerSettings          | 0.0.0.0                                                                 | Obsahuje informace o serveru pro zprávy, kam se ukládají data odstraněných úloh.                                                                      |  |  |
| ServerIP                | 9780                                                                    |                                                                                                    |  |  |
| ServerPort<br>ServerSSL | false                                                                   |                                                                                                    |  |  |
| OtherSettings           | _                                                                       | Další informace o datech odstraněných úloh.                                                                                                    |  |  |
| SiteName                |                                                                         | SiteName—Název stránky, ze které byl úkol odeslán.                                                                                                    |  |  |

#### Vzorový konfigurační soubor pro software operačního systému Mac OS

```
<?xml version="1.0" encoding="utf-8"?>
<Configuration>
  <Logger>
   <LogFilePath>/var/tmp/lpmc.log</LogFilePath>
   <LoggingEnabled>false</LoggingEnabled>
 </Logaer>
 <LPMServerlessADSettings>
     <CaptureSettings>
          <LoopbackPort>9167</LoopbackPort>
          <PrintJobFileNameFormat>%d_%i.ps</PrintJobFileNameFormat>
     </CaptureSettings>
     <ClientSettings>
          <PrintAndKeepLifespan>48</PrintAndKeepLifespan>
          <UnprintedJobsLifespan>48</UnprintedJobsLifespan>
     </ClientSettings>
      <ReleaseSettings>
          <EsfListenerPort>9443</EsfListenerPort>
          <UseSSL>true</UseSSL>
     </ReleaseSettings>
     <ServerSettings>
          <ActiveDirectoryUserProperty>otherLoginWorkstations</ActiveDirectoryUserProperty>
          <ServiceAccountUsername></ServiceAccountUsername>
     </ServerSettings>
     <ADWriteSettings>
          <!--values are {AtStartup | AtPrintTime | AtStartupAndPrintTime} -->
          <ADWriteOption>AtStartupAndPrintTime</ADWriteOption>
      </ADWriteSettings>
 </LPMServerlessADSettings>
<LPMServerlessSettings>
      <CaptureSettings>
```

<LoopbackPort>9167</LoopbackPort>

```
<PrintJobFileNameFormat>%d_%i.ps</PrintJobFileNameFormat>
      </CaptureSettings>
      <ClientSettings>
          <PrintAndKeepLifespan>48</PrintAndKeepLifespan>
          <UnprintedJobsLifespan>48</UnprintedJobsLifespan>
      </ClientSettings>
      <ReleaseSettings>
          <EsfListenerPort>443</EsfListenerPort>
          <UseSSL>true</UseSSL>
      </ReleaseSettings>
      <ServerSettings>
          <ServerIP>apis.us.iss.lexmark.com/cpm</ServerIP>
          <ServerPort>443</ServerPort>
          <UseSSL>true</UseSSL>
      </ServerSettings>
      <ServerAPISettings>
          <APIVersion>3.0</APIVersion>
          <IDPServerSettings>
              <ServerIP>idp.us.iss.lexmark.com</ServerIP>
              <ServerPort>443</ServerPort>
              <UseSSL>true</UseSSL>
          </IDPServerSettings>
      </ServerAPISettings>
  </LPMServerlessSettings>
  <LPMServerSettings>
      <CaptureSettings>
          <LoopbackPort>9168</LoopbackPort>
          <PrintJobFileNameFormat>%d_%i.ps</PrintJobFileNameFormat>
      </CaptureSettings>
      <ClientSettings>
      </ClientSettings>
      <ServerSettings>
          <ServerIP>apis.us.iss.lexmark.com/cpm</ServerIP>
          <ServerPort>443</ServerPort>
      </ServerSettings>
      <IDPServerSettings>
          <ServerIP>idp.us.iss.lexmark.com</ServerIP>
          <ServerPort>443</ServerPort>
      </IDPServerSettings>
            <APIVersion>3.0</APIVersion>
  </LPMServerSettings>
  <DeleteJobTrackerSettings>
      <TrackDeletedJob>true</TrackDeletedJob>
      <SendImmediately>true</SendImmediately>
      <IntervalMode>minutes</IntervalMode>
      <SendInterval>
          <Minutes>5</Minutes>
          <Daily>1200</Daily>
          <Daily>2300</Daily>
          <Weekly>
              <Day>2</Day>
              <Day>3</Day>
              <Day>4</Day>
              <Day>5</Day>
              <Day>6</Day>
              <Hour>1000</Hour>
              <Hour>1500</Hour>
          </Weekly>
      </SendInterval>
      <ServerSettings>
          <ServerIP>0.0.0.0</ServerIP>
          <ServerPort>9780</ServerPort>
          <ServerSSL>false</ServerSSL>
      </ServerSettings>
      <OtherSettings>
          <SiteName></SiteName>
      </OtherSettings>
  </DeleteJobTrackerSettings>
</Configuration>
```

# Vytvoření metody přihlášení k serveru Active Directory

- 1 V prostředí serveru Embedded Web Server klepněte na položky **Nastavení > Zabezpečení > Metody** přihlášení.
- 2 V části Síťové účty klepněte na položku Přidat metodu přihlášení > Active Directory.
- 3 Nakonfigurujte síťové nastavení.
  - Doména Zadejte název sféry nebo domény serveru Active Directory.
  - Uživatelské jméno Zadejte jméno uživatele, který se může ověřit na severu Active Directory.
  - Heslo Zadejte heslo uživatele.
  - Organizační jednotka Zadejte atribut organizační jednotky, k níž uživatel patří.
- 4 Klepněte na možnost Připojit se k doméně.

# Vytvoření metody přihlášení Kerberos

- 1 V prostředí serveru Embedded Web Server klepněte na položky **Nastavení > Zabezpečení > Metody** přihlášení.
- 2 V části Síťové účty klepněte na položky Přidat metodu přihlášení > Kerberos.
- **3** Postupujte jedním z následujících způsobů:

#### Vytvoření jednoduchého konfiguračního souboru Kerberos

V části Vytvořit jednoduchý soubor Kerberos nakonfigurujte následující položky:

- Adresa KDC Zadejte adresu IP nebo název hostitele protokolu KDC IP.
- KDC Port Zadejte číslo portu používané serverem Kerberos.
- Sféra Zadejte sféru používanou severem Kerberos. Sféru je nutno napsat velkými písmeny.

#### Import konfiguračního souboru Kerberos

V poli Import souboru Kerberos vyhledejte soubor krb5.conf.

- 4 Je-li to třeba, v části Různá nastavení nakonfigurujte následující nastavení:
  - Kódování znaků Vyberte kódování znaků použité pro konfigurační soubor.
  - Zakázat zpětné vyhledávání IP adresy
- 5 Klepněte na možnost Uložit a synchronizovat.

# Konfigurace uvolnění tisku

# Přístup k serveru Embedded Web Server

- **1** Zjistěte adresu IP tiskárny. Postupujte jedním z následujících způsobů:
  - Vyhledejte adresu IP na domovské obrazovce tiskárny.
  - Na domovské obrazovce tiskárny stiskněte možnosti Nastavení > Síť/porty > Přehled sítě.
- 2 Otevřete webový prohlížeč a zadejte IP adresu tiskárny.

# Konfigurace umístění úloh

### Nastavení pro možnost bez serveru (Active Directory)

Tato nastavení platí pro hybridní správu tisku pomocí aplikace Správa tisku Lexmark 2.2 nebo novější.

1 Z prostředí serveru Embedded Web Server přejděte na konfigurační stránku aplikace:

#### Aplikace > Uvolnění tisku > Konfigurovat

- 2 V části Umístění úlohy vyberte možnost Bez serveru (Active Directory).
- **3** V části Nastavení Active Directory pro možnost bez serveru zadejte atribut Active Directory a sféru.
- 4 Zadejte uživatelské jméno a heslo.

**Poznámka:** Uživatelské jméno se musí shodovat s hodnotou položky ServiceAccountUserName nastavenou v konfiguračním souboru Klienta správy tisku Lexmark. Další informace najdete v části <u>"Popis</u> konfiguračního souboru pro operační systém Windows" na straně 11.

- 5 Zadejte protokol SSL a čísla portu HTTP.
- 6 Výběr režimu zabezpečení.
  - Automatické aplikace načte úlohy z Klienta správy tisku Lexmark 2.2 nakonfigurované pro připojení SSL nebo pro připojení bez využití protokolu SSL.
  - Pouze SSL aplikace načte úlohy z Klienta správy tisku Lexmark 2.2 nakonfigurované pro využití protokolu SSL.
- 7 Klepněte na tlačítko Uložit.

### Konfigurace nastavení Bez serveru (web)

Toto nastavení je vyžadováno pouze pro aplikaci Klient správy tisku 2.2.

1 Z prostředí serveru Embedded Web Server přejděte na konfigurační stránku aplikace:

#### Aplikace > Uvolnění tisku > Konfigurovat

- 2 V části Umístění úlohy vyberte možnost Bez serveru (web).
- **3** V části Nastavení webového serveru pro možnost bez serveru zadejte adresu webového serveru.
- 4 Zadejte protokol SSL a čísla portu HTTP.

- 5 Výběr režimu zabezpečení.
  - **Automatické** aplikace načte úlohy z Klienta správy tisku Lexmark 2.2 nakonfigurované pro připojení SSL nebo pro připojení bez využití protokolu SSL.
  - Pouze SSL aplikace načte úlohy z Klienta správy tisku Lexmark 2.2 nakonfigurované pro využití protokolu SSL.
- 6 V případě potřeby vyberte některou z následujících akcí:
  - **Použít server proxy** toto nastavení vyberte, pokud konfigurace serveru proxy vyžaduje, aby jím procházela všechna připojení.
  - **Povolit komunikaci s verzí aplikace Klient pro správu tisku 2.2 a starší** Toto nastavení vyberte, pokud je podporována aplikace Klient pro správu tisku verze 2.
- 7 Klepněte na tlačítko Uložit.

### Konfigurace nastavení serveru SaaS

Tato nastavení platí pro Cloudouvou správu tisku.

1 Z prostředí serveru Embedded Web Server přejděte na konfigurační stránku aplikace:

#### Aplikace > Uvolnění tisku > Konfigurovat

- 2 V části Umístění úlohy vyberte možnost Server SaaS.
- 3 V části Nastavení serveru SaaS zadejte vydání a adresu sledovacího serveru.
- 4 Vyhledejte certifikát SSL a poté klepněte na možnost Odeslat.
- 5 Klepněte na tlačítko Uložit.

# Konfigurace rozšířených nastavení

1 Z prostředí serveru Embedded Web Server přejděte na konfigurační stránku aplikace:

#### Aplikace > Uvolnění tisku > Konfigurovat

- 2 V části Rozšířená nastavení upravte prodlevy sítě a soketu.
- 3 V nabídce Vytisknout chybovou stránku vyberte, které chybové protokoly chcete vytisknout
- 4 V případě potřeby povolte funkci kalkulace úloh a poté specifikujte cenu barevné a černobílé úlohy.
   Poznámka: Po povolení této funkce se zobrazí jednotlivá cena úloh a celková cena vybraných úloh.
- 5 Klepněte na tlačítko Uložit.

# Přizpůsobení ikony aplikace

1 Z prostředí serveru Embedded Web Server přejděte na konfigurační stránku aplikace:

#### Aplikace > Uvolnění tisku > Konfigurovat

2 V části Tlačítko na domovské obrazovce vyberte možnost **Použít vlastní štítek** a zadejte text, který se má zobrazit na domovské obrazovce.

- **3** Vyberte možnost **Použít vlastní ikonu**, vyhledejte obrázek, který se má zobrazit na domovské obrazovce, a poté klepněte na možnost **Odeslat**.
- 4 Klepněte na tlačítko Uložit.

# Import nebo export konfiguračního souboru

Při importu konfiguračních souborů se přepíší stávající konfigurace aplikací.

1 Z prostředí serveru Embedded Web Server přejděte na konfigurační stránku aplikace:

#### Aplikace > Uvolnění tisku > Konfigurovat

- 2 Klepněte na možnost Import/export konfigurace.
- **3** Postupujte jedním z následujících způsobů:
  - Vyhledejte konfigurační soubor a poté klepněte na možnost Import.
  - Klepněte na tlačítko Export.

# Použití webového portálu Cloudových služeb správy tisku Lexmark

Další informace o konfiguraci řešení cloudové správy tisku Lexmark najdete v *Průvodci konfigurací cloudové* správy tisku.

# Přístup k řídicímu panelu služeb Lexmark Cloud Services

1 Otevřete webový prohlížeč a zadejte cloud.lexmark.com

Poznámka: Chcete-li změnit jazyk webové stránky, vpravo nahoře na webové stránce vyberte jiný jazyk.

2 Zadejte e-mailovou adresu a heslo.

**Poznámka:** Je-li systém nakonfigurován pro federovaný přístup, budete přesměrováni na stránku pro přihlášení své organizace.

3 Klepněte na možnost Přihlásit se.

### Dostupné možnosti

Podle oprávnění přiřazeného vašemu uživatelskému účtu se na řídicím panelu zobrazují karty webového portálu. Klepnutím na kartu webového portálu se otevře nová karta prohlížeče s vybraným webovým portálem.

Chcete-li z aktuálního webového portálu otevřít další webový portál, klepněte na možnost **pravo** nahoře na webové stránce.

# Správa řídicího panelu

Řídicí deska poskytuje rychlý přístup k webovým portálům a kartám, které obsahují informace o využití za posledních 30 dní. Můžete vytvořit a přizpůsobit si až 10 řídicích panelů, přičemž každý řídicí panel může obsahovat až 24 karet. Zobrazení řídicího panelu si můžete přizpůsobit. Můžete přidat, skrýt, přesunout nebo přejmenovat karty.

Dostupné webové portály a karty se liší podle přiřazené role.

#### **User Dashboard**

| S Lexmark Cloud Platform Home                                                                                                    |                                                                                                    |                           | 🥲 🏢 💄 Sonny+               |  |
|----------------------------------------------------------------------------------------------------|----------------------------------------------------------------------------------------------------|---------------------------|----------------------------|--|
| My Dashboard                                                                                                    |                                                                                                    |                           | Actions •                  |  |
| Print Management<br>Manage print queues and user quotas, delegate print jobs, and perform<br>document occurring. You can also manage serveriess clients and download the<br>Print Management client. | Analytics<br>Report on usage and printer activity. You can also create and<br>a specific organization or user. | d export reports for      | exercise Day               |  |
| My Color / Mono Usage                                                                                                    | My Duplex / Simplex Usage                                                                                      | My Printed / Deleted Page | My Printed / Deleted Pages |  |
| B&W-2,289 Color-779                                                                                                    | Duplex - 1.433                                                                                                 | der - 1,635 Celeted - 1   | Printed - 1/20             |  |
| Last 30 Days - Sonny                                                                                                    | Last 30 Days - Sonny                                                                                           |                           | Last 30 Days - Sonny       |  |

Privacy Policy Terms of Use All Ideamonds.

Uživatelé si mohou zobrazit vlastní využití tiskárny.

#### Vytváření řídicího panelu

- 1 Na řídicím panelu klepněte na položku Akce.
- 2 Klepněte na možnost Vytvořit řídicí panel.
- 3 Zadejte jedinečný název řídicího panelu.
- 4 Klepněte na možnost Create (Vytvořit).

Poznámka: Můžete vytvořit až 10 karet.

#### Nastavení výchozího řídicího panelu

- 1 Na řídicím panelu klepněte na rozbalovací nabídku a vyberte řídicí panel, který chcete nastavit jako výchozí.
- 2 Klepněte na možnost Akce > Nastavit jako výchozí.
- 3 Zvolte položku Nastavit jako výchozí.

Poznámka: Řídicí panel, který je nastavený jako výchozí, není možné odstranit.

#### Přejmenování řídicího panelu

- 1 Na řídicím panelu klepněte na rozbalovací nabídku a vyberte řídicí panel, který chcete přejmenovat.
- 2 Klepněte na možnost Akce > Přejmenovat řídicí panel.
- 3 Zadejte nový název řídicího panelu.
- 4 Klepněte na možnost Přejmenovat.

#### Odstranění řídicího panelu

- 1 Na řídicím panelu klepněte na rozbalovací nabídku a vyberte řídicí panel, který chcete odstranit.
- 2 Klepněte na možnost Akce > Odstranit řídicí panel.
- 3 Klepněte na možnost Odstranit řídicí panel.

### Správa karet

- 1 Na řídicím panelu klepněte na položku Akce.
- 2 Proveďte některou z následujících akcí:

#### Přidání karet

#### Poznámky:

- Můžete přidat až 24 karet.
- Zobrazení řídicího panelu se neaktualizuje automaticky, když uživatel získá přístup na nový webový portál. Kartu webového portálu je nutné přidat ručně.
- a Klepněte na položku Přidat kartu.
- **b** Vyberte typ karty.
- c Upravte název karty.
- d Klepněte na položku Přidat kartu.

#### Úpravy karet

- a Klepněte na položku Upravit karty.
- **b** Proveďte některou z následujících akcí:
  - Přidání karet.
  - Úpravy vlastností karet.
  - Přesuny karet.
  - Odstranění karet.

**Poznámka:** Při úpravě karet můžete přepnout na jiný řídicí panel a všechny změny provedené na řídicích panelech se uloží.

c Klepněte na tlačítko Hotovo.

#### Změna zobrazení

Najeďte myší na nabídku Změnit zobrazení a poté vyberte počet sloupců.

# Zpřístupnění webového portálu Správa tisku

Otevřete webový prohlížeč, přejděte na řídicí panel cloudových služeb Lexmark a postupujte jedním z následujících způsobů:

• Na řídicím panelu klepněte na položku Správa tisku.

**Poznámka:** Pokud není karta na řídicím panelu dostupná, přidejte ji. Další informace najdete v části "Správa řídicího panelu" na straně 27.

 Z aktuálního webového portálu klepněte na možnost v pravém horním rohu stránky. Poté klepněte na možnost Správa tisku.

# Úlohy správy

Karta Správa je k dispozici pouze správcům Cloudové správy tisku. Tato funkce vám umožní nakonfigurovat delegaci tiskových úloh, odesílání e-mailem, kvóty, uchování tiskových úloh a historii tiskových úloh.

### Konfigurace organizačních zásad

- 1 Z webového portálu Správa tisku klepněte na možnost Správa > Organizační zásady.
- 2 V části Obecné proveďte libovolný z následujících úkonů:
  - Povolit delegování tiskové úlohy Tato funkce umožňuje delegovat tiskové úlohy jiným uživatelům a umožnit jim tak uvolnit úlohy za vás. Další informace najdete v tématu <u>"Správa zástupců" na straně</u> <u>35</u>.
  - **Povolit odesílání e -mailů** Tato funkce umožňuje odesílat dokumenty k uvolnění do služby Lexmark Cloud e -mailem. Další informace najdete v tématu "Zasílání tiskových úloh e-mailem" na straně 38.
  - **Povolit změnu počtu kopií před uvolněním** Tato funkce umožňuje nastavit počet kopií před uvolněním tiskové úlohy. Chcete-li tuto funkci vypnout, zrušte zaškrtnutí políčka.
  - **Povolit tisk a zachovat** Tato funkce umožňuje zachovat tiskovou úlohu v tiskové frontě při jejím uvolnění. Chcete-li tuto funkci vypnout, zrušte zaškrtnutí políčka Povolit tisk a ponechat.
  - Povolit automatické uvolnění tisku Tato funkce umožňuje po přihlášení k tiskárně automaticky uvolnit všechny tiskové úlohy v tiskové frontě.
  - Povolit tiskové kvóty Tato funkce umožňuje nastavit limity tiskových kvót. Můžete definovat výchozí kvótu pro organizace nebo nastavit vlastní kvótu.

Vyberte jednu z následujících možností:

- Cenové centrum nebo osobní Umožňuje definovat kvóty a pak je přidělit cenovým centrům nebo jednotlivým uživatelům.
- Oddělení nebo osobní Umožňuje definovat kvóty a pak je přidělit oddělením nebo jednotlivým uživatelům.
- Pouze osobní Umožňuje definovat kvóty a pak je přidělit jednotlivým uživatelům.

Podrobnější informace o kvótách jsou uvedeny v části <u>"Stanovování kvót" na straně 31</u>. Podrobnější informace o přiřazení kvót jsou uvedeny v části <u>"Přiřazování kvót" na straně 32</u>.

- **3** V části Uchování tiskové úlohy zadejte dobu do smazání uvolněných a neuvolněných úloh.
- 4 V části Historie tiskových úloh zadejte dobu zapamatování historie tiskových úloh.

#### Poznámky:

- Informace o historii tiskové úlohy můžete zobrazit na kartě Historie tiskových úloh. Další informace najdete v tématu "Zobrazení historie tiskových úloh" na straně 35.
- Toto nastavení stanovuje data, která budou zahrnuta při vytváření historie odeslaných tiskových úloh. Zadané období nemá žádnou souvislost s webovým portálem Analytics.
- 5 Klepněte na tlačítko Uložit změny.

### Stanovování kvót

Můžete vytvořit definice kvóty a pak je přidělit konkrétnímu oddělení, cenovému centru nebo vybraným uživatelům.

Tato funkce je dostupná, pouze když je přiřazení kvóty povoleno v zásadách organizace. Další informace najdete v části "Konfigurace organizačních zásad" na straně 30.

- 1 Z webového portálu Správa tisku klepněte na možnost Správa > Definice kvót.
- 2 Proveďte některou z následujících akcí:

#### Nastavení pevné kvóty

- a Klepněte na možnost Vytvořit a poté zadejte jedinečný název definice kvóty.
- **b** V nabídce Určit limity kvót zvolte možnost Stejné limity pro každý měsíc.
- c Zadejte celkovou kvótu pro každý měsíc.
  - Umožnit neomezený tisk
  - Nastavit vlastní kvótu Zadejte limit tisku.
  - Vypnout všechen tisk

#### Poznámky:

- Můžete také povolit barevný tisk, zakázat jej nebo nastavit limit.
- Limit pro barevný tisk je součástí celkového limitu kvóty. Pokud je dosaženo limitu pro barevný tisk, pak již uživatelé nemohout tisknout barevně, ale stále mohou používat zbývající celkovou kvótu pro černobílý tisk.
- d Klepněte na možnost Vytvoření definice kvóty.

#### Nastavení vlastní kvóty pro každý měsíc

- a V nabídce Určit limity kvót zvolte možnost Vlastní limity pro každý měsíc.
- **b** Vyberte jeden nebo více měsíců.
- c Klikněte na možnost Nastavení limitů kvót a potom zadejte kvótu.
  - Umožnit neomezený tisk
  - Nastavit vlastní kvótu Zadejte limit tisku.
  - Vypnout všechen tisk

#### Poznámky:

- Můžete také povolit barevný tisk, zakázat jej nebo nastavit limit.

- Limit pro barevný tisk je součástí celkového limitu kvóty. Pokud je dosaženo limitu pro barevný tisk, pak již uživatelé nemohout tisknout barevně, ale stále mohou používat zbývající celkovou kvótu pro černobílý tisk.
- d Klepněte na možnost Vytvoření definice kvóty.

#### Nastavení výchozí kvóty pro organizaci

Výchozí kvóta platí pro všechny uživatele v organizaci, pokud není oddělení, cenovému centru nebo uživateli přiřazena vlastní kvóta. Uživatelské kvóty přepíší výchozí kvóty.

- a Klepněte na ikonu 🖋 vedle možnost Výchozí kvóta.
- b Nastavte pevnou kvótu nebo vlastní kvótu pro každý měsíc.

### Přiřazování kvót

Tato funkce je dostupná, pouze když je přiřazení kvóty povoleno v zásadách organizace. Další informace najdete v části "Konfigurace organizačních zásad" na straně 30.

- 1 Z webového portálu Správa tisku klepněte na možnost Správa > Přiřazení kvóty.
- 2 Proveďte některou z následujících akcí:

**Poznámka:** Dostupné karty se mohou lišit v závislosti na organizačních zásadách. Pokud zásady umožňují pouze přiřazení kvóty v režimu **Pouze osobní**, žádné jiné záložky nejsou k dispozici. Další informace najdete v části <u>"Konfigurace organizačních zásad" na straně 30</u>.

#### Přiřazení kvóty cenovému centru

- a Na kartě Cenové centrum vyberte možnost Přiřadit kvótu.
- **b** Zadejte název cenového centra.

**Poznámka:** Název cenového centra musí odpovídat cenovému centru nalezenému ve správě účtu organizace.

- c Definice kvóty
- d Klepněte na možnost Přiřadit kvótu.

#### Přiřazení kvóty oddělení

- a Na kartě Oddělení klikněte na položku Přiřadit kvótu.
- b Zadejte název oddělení.

**Poznámka:** Název cenového centra musí odpovídat cenovému centru nalezenému ve správě účtu organizace.

- c Definice kvóty
- d Klepněte na možnost Přiřadit kvótu.

#### Přiřazení kvóty uživateli

a Na kartě Osobní klikněte na položku Přiřadit kvótu.

**Poznámka:** Karta Osobní je dostupná, pouze pokud jsou zásady nastavené na přiřazení kvót v režimu **Cenové centrum nebo osobní** nebo **Oddělení nebo osobní**.

**b** Zadejte e-mailovou adresu uživatele.

- c Definice kvóty
- d Klepněte na možnost Přiřadit kvótu.

# Správa tiskových front

Tisková fronta zobrazuje tiskové úlohy odeslané do prostředí Cloudová správa tisku následujícími způsoby:

• Cloudová správa tisku – tiskové úlohy jsou odeslány do tiskové fronty Lexmark Cloud.

Uživatelé mohou odesílat tiskové úlohy pomocí následujících zdrojů:

- Web soubor se nahraje přímo na webový portál Správa tisku.
- LPMC tisková úloha se odešle z pracovní stanice uživatele pomocí aplikace Klient správy tisku Lexmark nakonfigurované pro Cloudovou správu tisku.
- Rozšíření prohlížeče Chrome pro tisk tisková úloha se odešle z webového prohlížeče Google Chrome.
- Mobilní zařízení tisková úloha je odeslána z mobilní aplikace Mobilní tisk Lexmark.
- E-mail tisková úloha je zaslána e-mailem na adresu cloudprint@lexmark.com nebo cloudprint.eu@lexmark.com.
- Hybridní správa tisku tiskové úlohy jsou uloženy lokálně na pracovní stanici uživatele, nikoli odeslány do tiskové fronty Lexmark Cloud. Tisková fronta zobrazuje tiskové úlohy čekající na uvolnění na pracovní stanici. Pracovní stanice používá aplikaci Klient správy tisku Lexmark nainstalovanou v hybridním režimu ke komunikaci s Cloudovou správou tisku.

**Poznámka:** Z tiskové fronty můžete také změnit rozvržení, papír a dokončování. V závislosti na metodě odeslání, nastavení ovladače tisku a nastavení editoru dokumentu však některé možnosti nemusí být dostupné.

- 1 Z webového portálu Správa tisku klepněte na možnost Tisková fronta.
- 2 Klepněte na záhlaví Tisková fronta.
- 3 Vyhledejte nebo vyberte uživatele.
- 4 Proveďte některou z následujících akcí:

#### Nahrání souborů

- a Klikněte na možnost Nahrát soubor.
- **b** Přetáhněte jeden nebo více souborů, nebo klepněte na možnost **Vybrat soubory** a poté je vyhledejte.
- c Klepněte na tlačítko Hotovo.

#### Odstranění tiskových úloh

- a Vyberte jednu nebo více úloh.
- b Klepněte na možnost Smazat > Vymazat tiskové úlohy.

#### Nastavení tisku pro specifickou tiskovou úlohu

- a Klepněte na tiskovou úlohu.
- **b** Pokud je to potřeba, v oblasti Obecné zadejte popis tiskové úlohy.
- c Proveďte některou z následujících akcí:

**Poznámka:** V závislosti na metodě odeslání, nastavení ovladače tisku a nastavení editoru dokumentu některé možnosti rozvržení, papíru a dokončování nemusí být dostupné.

#### Upravte rozvržení.

- Kopie Vyberte počet tištěných kopií.
- Skládání Skládá stránky tiskové úlohy v pořadí, především při tisku více kopií.
- **Oboustranný tisk** Při tisku na obě strany papíru se papír otáčí buď na krátké, nebo na dlouhé straně. Pokud chcete použít výchozí nastavení tiskárny, vyberte možnost **Použít nastavení tiskárny**.
- Více stránek na stranu Na jednu stranu papíru se vytiskne více stránek dokumentu.
- Orientace počet stránek na stranu orientace stránky při tisku více stránek na jeden list.

#### Nastavte možnosti papíru a dokončování.

- Formát papíru formát papíru.
- Typ papíru typ papíru.
- Odkladač místo sběru papíru, který vyšel z tiskárny.
- Sešívání poloha sešívání papíru.
- Děrování počet otvorů, který se má vytvořit.
- Přehnutí způsob přehnutí papíru.

#### Změňte nastavení kvality.

Vyberte barevný režim.

d Klepněte na tlačítko Uložit změny.

#### vytvoření výchozích nastavení pro všechny příchozí tiskové úlohy

- a Klepněte na možnost Nastavit výchozí nastavení tisku.
- **b** Proveďte některou z následujících akcí:

**Poznámka:** V závislosti na metodě odeslání, nastavení ovladače tisku a nastavení editoru dokumentu některé možnosti rozvržení, papíru a dokončování nemusí být dostupné.

#### Upravte rozvržení.

- Kopie Vyberte počet tištěných kopií.
- Skládání Skládá stránky tiskové úlohy v pořadí, především při tisku více kopií.
- **Oboustranný tisk** Při tisku na obě strany papíru se papír otáčí buď na krátké, nebo na dlouhé straně. Pokud chcete použít výchozí nastavení tiskárny, vyberte možnost **Použít nastavení tiskárny**.
- Více stránek na stranu Na jednu stranu papíru se vytiskne více stránek dokumentu.
- Orientace počet stránek na stranu orientace stránky při tisku více stránek na jeden list.

#### Nastavte možnosti papíru a dokončování.

- Formát papíru formát papíru.
- Typ papíru typ papíru.
- Odkladač místo sběru papíru, který vyšel z tiskárny.
- Sešívání poloha sešívání papíru.
- Děrování počet otvorů, který se má vytvořit.
- Přehnutí způsob přehnutí papíru.

#### Změňte nastavení kvality.

Vyberte barevný režim.

c Klepněte na tlačítko Uložit změny.

# Nahrávání souborů na webový portál Správa tisku

- 1 Z webového portálu Správa tisku klepněte na možnost Tisková fronta.
- 2 Klikněte na nabídku Nahrát soubor a přetáhněte jeden nebo více souborů nebo je vyhledejte.
- 3 Klepněte na tlačítko Hotovo.

# Správa zástupců

Zobrazujte a spravujte zástupce uživatelů.

Zástupce je uživatel, kterému je povoleno tisknout úlohy jiného uživatele. Například administrativní asistentka může tisknout úlohy odeslané vedoucím pracovníkem.

Tato funkce je dostupná, pouze pokud je delegování tiskové úlohy povolené v zásadách organizace. Další informace najdete v části <u>"Konfigurace organizačních zásad" na straně 30</u>.

**Poznámka:** Zástupci mohou zobrazit všechny tiskové úlohy odeslané jiným uživatelem. Zástupci ale mohou tisknout pouze tiskové úlohy z prostředí Cloudová správa tisku. Zástupci nemohou tisknout tiskové úlohy z prostředí Hybridní správa tisku.

- 1 Z webového portálu Správa tisku klepněte na možnost Zástupci.
- 2 Klepněte na záhlaví Zástupce.
- **3** Vyhledejte nebo vyberte uživatele.
- 4 Postupujte jedním z následujících způsobů:

#### Přidání zástupců

- a Klepněte na tlačítko Přidat.
- **b** Vyberte uživatele.
- c Klepněte na možnost Přidat zástupce.

#### Odebrání zástupců

- a Vyberte jednoho nebo více zástupců.
- b Klepněte na tlačítko Odebrat.

# Zobrazení historie tiskových úloh

**Poznámka:** Tato funkce je dostupná, pouze pokud vám je přiřazena role Evidence dokumentů správy uvolnění tisku. Další informace získáte od správce organizace.

Z webového portálu Print Management klepněte na možnost Historie tiskových úloh.

Historie tiskových úloh obsahuje následující informace:

- Výtisky strana listu papíru, která obsahuje toner.
- Uvolněno z zobrazuje IP adresu tiskárny, kde byla tisková úloha uvolněna.
- Název úlohy
- Barevný režim zobrazuje, zda je tisková úloha černobílá nebo barevná.
- Oboustranný tisk zobrazuje, zda byla tisková úloha vytištěna na obě strany papíru.
- Uvolněno zobrazuje, kdy je tisková úloha uvolněna.

# Použití aplikace

# Odesílání tiskových úloh

### Odeslání tiskových úloh z počítače

Postupujte jedním z následujících způsobů:

#### Odesílání souborů

- 1 Otevřete soubor nebo obrázek.
- 2 Vyberte možnost tisku a poté vyberte frontu uvolnění tisku.
- 3 Klepněte na položku Tisk.
- 4 Pokud k tomu budete vyzváni, zadejte e-mailovou adresu a heslo.

#### Odesílání e-mailů

**Poznámka:** Tato funkce je k dispozici v závislosti na vaší roli. Další informace o přiřazování rolí naleznete v *Příručce správce cloudových služeb Lexmark*.

Pokud chcete získat e-mailovou adresu serveru tiskové fronty, obraťte se na správce nebo na Středisko zákaznické podpory.

Poznámka: Zkontrolujte, zda není e-mail prázdný.

### Stažení rozšíření Cloudová správa tisku Lexmark pro Chrome

Abyste mohli odeslat tiskové úlohy do Cloudové správy tisku Lexmark pomocí operačního systému Chrome OS<sup>™</sup>, je nutné přidat rozšíření Cloudová správa tisku Lexmark pro Chrome.

- 1 Z webového portálu správy tisku klepněte na možnost Stažení klienta.
- 2 V části Chrome OS klepněte na položku K dispozici v obchodu Chrome Web Store .
- 3 Klepněte na položku Opustit stránku.
- 4 V prohlížeči Google Chrome přidejte z obchodu Chrome Web Store rozšíření Cloudová správa tisku Lexmark pro Chrome.

### Odesílání tiskových úloh z prohlížeče Google Chrome

#### Poznámky:

- Do webového prohlížeče musí být přidáno rozšíření "Cloudová správa tisku Lexmark pro Google Chrome".
- Další informace o tom, jak získat rozšíření "Cloudová správa tisku Lexmark pro Google Chrome" vám poskytne váš zástupce společnosti Lexmark.
- 1 V prohlížeči Google Chrome otevřete soubor, obrázek nebo webovou stránku.
- 2 Vyberte možnost Tisk a poté vyberte možnost Cloudová správa tisku Lexmark pro Google Chrome.

- 3 V případě potřeby změňte tisková nastavení.
- 4 Klepněte na položku Tisk.

### Zasílání tiskových úloh e-mailem

Tato funkce je dostupná pouze v případě, že je odesílání e-mailem povoleno v zásadách organizace. Další informace najdete v části <u>"Konfigurace organizačních zásad" na straně 30</u>.

E-mail nebo přílohu zašlete ze svého e-mailového klienta na adresu:

- Uživatelé severoamerického datového centra: Cloudprint@lexmark.com
- Uživatelé evropského datového centra: Cloudprint.eu@lexmark.com

# Správa tiskových úloh

- 1 Na domovské obrazovce stiskněte možnost Uvolnění tisku.
- 2 Proveďte některou z následujících akcí:
  - Chcete-li obnovit seznam, stiskněte ikonu
     vedle tlačítka Tisknout a poté stiskněte možnost
     Obnovit.
  - Chcete-li vytisknout úlohy a ponechat je ve frontě, vyberte jednu nebo více úloh, stiskněte ikonu vedle tlačítka Tisknout a poté stiskněte možnost Vytisknout a zachovat.
  - Chcete-li změnit nastavení tiskových úloh, vyberte jednu nebo více úloh, stiskněte ikonu vedle tlačítka Tisknout a poté stiskněte možnost Změnit nastavení tisku. Postupujte jedním z následujících způsobů:

**Poznámka:** V závislosti na metodě odeslání, nastavení ovladače tisku a nastavení editoru dokumentu některé možnosti rozvržení, papíru a dokončování nemusí být dostupné.

- Stiskněte tlačítko Nastavení a nakonfigurujte některé z následujících nastavení:
  - počet kopií,
  - Barevně

**Poznámka:** U některých formátů souborů nelze na tiskárně změnit černobílé tiskové úlohy na barevné.

- Strany tiskové úlohy se tisknou pouze na jednu stranu nebo na obě strany papíru.
- Stiskněte tlačítko Možnosti dokončování a nakonfigurujte kterékoli z následujících nastavení:
  - Svorkování vytištěné úlohy jsou sešívány.
  - Děrování do vytištěných úloh jsou vyraženy otvory.
- Chcete-li odstranit tiskové úlohy, vyberte jednu nebo více úloh, stiskněte ikonu vedle tlačítka Tisknout a poté stiskněte možnost Odstranit.
- Chcete-li zobrazit svůj stav kvóty, stiskněte ikonu vedle tlačítka Tisknout a poté stiskněte možnost Kvóta.

# Uvolnění tiskových úloh

- 1 Na domovské obrazovce stiskněte možnost Uvolnění tisku.
- 2 Vyberte jednu nebo více tiskových úloh.

**Poznámka:** Chcete-li vytisknout úlohy, které vám byly postoupeny, stiskněte v případě potřeby ikonu ≡, vyberte uživatelské jméno a poté vyberte tiskové úlohy.

3 V případě potřeby změňte tisková nastavení. Stiskněte ikonu <sup>I</sup> vedle tlačítka Tisk, stiskněte možnost **Změnit nastavení tisku** a proveďte některou z následujících akcí:

**Poznámka:** V závislosti na metodě odeslání, nastavení ovladače tisku a nastavení editoru dokumentu některé možnosti rozvržení, papíru a dokončování nemusí být dostupné.

- Stiskněte tlačítko Nastavení a nakonfigurujte některé z následujících nastavení:
  - počet kopií,
  - Barevně
  - Strany tiskové úlohy se tisknou pouze na jednu stranu nebo na obě strany papíru.
- Stiskněte tlačítko Možnosti dokončování a nakonfigurujte kterékoli z následujících nastavení:
  - Svorkování vytištěné úlohy jsou sešívány.
  - Děrování do vytištěných úloh jsou vyraženy otvory.
- 4 Stiskněte možnost Tisknout.

# Řešení problémů

# Chyba aplikace

Vyzkoušejte jeden či více následujících kroků:

#### Zkontrolujte protokol diagnostiky.

- 1 Otevřete webový prohlížeč a zadejte IP/se, kde IP je adresa IP tiskárny.
- 2 Klepněte na položku Integrovaná řešení > Soubor protokolu.
- 3 Proveďte analýzu protokolu a poté vyřešte problém.

#### Zkontrolujte protokol Klienta správy tisku Lexmark.

Protokolování událostí Klienta správy tisku Lexmark povolíte upravením prvku zapisovacího programu v konfiguračním souboru Klienta správy tisku Lexmark.

#### Pro operační systém Windows

```
<Logger>
<LogFilePath>C:\ProgramData\LPMC\lpmc.log</LogFilePath>
<LoggingEnabled>true</LoggingEnabled>
</Logger>
```

**Poznámka:** Další informace najdete v části <u>"Popis konfiguračního souboru pro operační systém</u> <u>Windows" na straně 11</u>.

#### Pro operační systém Mac OS

```
<Logger>
<LogFilePath>/var/tmp/lpmc.log</LogFilePath>
<LoggingEnabled>true</LoggingEnabled>
</Logger>
```

**Poznámka:** Další informace najdete v části "Popis konfiguračního souboru pro software operačního systému Mac OS" na straně 17.

- Pro povolení protokolování nastavte hodnotu LoggingEnabled na hodnotu pravda nebo ladění pro detailnější protokol.
- Pro zobrazení souboru protokolu přejděte do složky specifikované v LogFilePath. Proveďte analýzu protokolu a poté vyřešte problém.

**Poznámka:** Nastavení hodnoty LoggingEnable na hodnotu **nepravda** zakáže protokolování, ale některé kritické chyby budou pořád zaznamenávány.

#### Nezapomeňte omezit veřejný přístup k aplikaci.

- 1 V prostředí serveru Embedded Web Server klepněte na položky Nastavení > Zabezpečení > Metody přihlášení.
- 2 V části Veřejné klepněte na položku Správa oprávnění.

- 3 Rozbalte položku Aplikace a poté zrušte zaškrtnutí možnosti Uvolnění tisku.
- 4 Klepněte na tlačítko Uložit.

#### Ujistěte se, že má funkce Uvolnění tisku oprávnění ke kontrole přístupu.

Při používání Cloudového ověření nebo ověřování kartou postupujte následujícím způsobem:

- 1 V prostředí serveru Embedded Web Server klepněte na položky **Nastavení > Zabezpečení > Metody** přihlášení.
- 2 V části Další metody přihlášení klepněte na položku Správa oprávnění vedle aplikace.
- 3 Vyberte skupinu, rozbalte položku Aplikace a poté vyberte možnost Uvolnění tisku.
- 4 Klepněte na tlačítko Uložit.

#### Obraťte se na zástupce společnosti Lexmark.

# Instalace pomocí souboru LDC nefunguje

Vyzkoušejte jeden či více z následujících postupů:

#### Dbejte na použití správných názvů souborů.

Během instalace systém hledá specifické názvy souborů LDC.

Použijte následující názvy souborů:

LPMSaaSPrintQueueConfiguration.ldc pro tiskovou frontu cloudové správy tisku LPMServerlessPrintQueueConfiguration.ldc pro tiskovou fronty hybridní správy tisku

#### Dbejte na použití správných názvů tiskové fronty.

Konfigurace LDC musí používat pro tiskovou frontu následující hodnoty: <PrinterObject value="Cloud Print Management - PCLXL"></PrinterObject>

Můžete také použít následující obecné hodnoty pro profil tiskárny a model tiskárny:

```
<PrinterProfile name="Lexmark Universal v2" version="1.0">
<PrinterModel value="Lexmark Universal v2"></PrinterModel>
```

# Úlohy nelze tisknout

Vyzkoušejte jeden či více z následujících postupů:

#### Ujistěte se, že je kvóta dostatečná.

Snižte počet stránek v tiskové úloze.

Zvyšte hodnoty Sítě a Časový limit soketu

#### Zkontrolujte, zda je hodnota UseSSL nastavena na True

Pokud používáte protokol HTTPS, ujistěte se, že je hodnota **UseSSL** v konfiguračním souboru nastavena na **True**.

# Vypadá to, že se úlohy tisknou, ale netiskne se žádný výstup

Vyzkoušejte jeden či více z následujících postupů:

#### Ujistěte se, že jsou povolena nastavení pro černobílý a barevný tisk.

Při používání Cloudového ověření nebo ověřování kartou postupujte následujícím způsobem:

- 1 V prostředí serveru Embedded Web Server klepněte na položky **Nastavení > Zabezpečení > Metody** přihlášení.
- 2 V části Další metody přihlášení klepněte na položku Správa oprávnění vedle aplikace.
- 3 Vyberte skupinu a poté rozbalte možnost Přístup k funkcím.
- 4 Vyberte možnost ČB tisk a Barevný tisk.
- 5 Klepněte na tlačítko Uložit.

Kontaktování zástupce společnosti Lexmark

# **Chyba licence**

Obraťte se na zástupce společnosti Lexmark.

# Řešení problémů s hybridní správou tisku Lexmark

# Úlohy se nezobrazují ve frontě Uvolnění tisku

Vyzkoušejte jeden či více z následujících postupů:

Ujistěte se, zda jste odeslali tiskovou úlohu do tiskové fronty.

#### Ujistěte se, že je uživatelský účet použitý při odesílání tiskové úlohy stejný, jako ten přihlášený na tiskárně s povolenou funkcí Uvolnění tisku

Další informace získáte od správce systému.

#### Ověřte, zda je v tiskárně, na kterou odesíláte tiskovou úlohu, nainstalovaná funkce Uvolnění tisku Hybridní správy tisku Lexmark.

Další informace získáte od správce systému.

#### Ujistěte se, zda jsou počítač i tiskárna připojeny ke stejné síti.

Další informace získáte od správce systému.

#### Ověřte připojení k proxy

Pokud proxy server vyžaduje, aby přes něj procházela všechna připojení, povolte nastavení **Použít proxy**. Další informace najdete v části <u>"Konfigurace nastavení Bez serveru (web)" na straně 24</u>.

#### Ujistěte se, zda má uživatel přidělena přístupová oprávnění ke čtení a zápisu k atributu Active Directory.

Další informace získáte od správce systému.

#### K číslu portu Klienta správy tisku Lexmark přidejte výjimku brány firewall

Komunikaci mezi tiskárnou a pracovní stanicí možná blokuje brána firewall. Zkontrolujte následující skutečnosti:

- Zda není na pracovních stanicích s operačním systémem Windows nainstalován firewall nevhodný pro systém Windows.
- Zda není na pracovních stanicích s operačním systémem Mac OS nainstalován firewall nevhodný pro systém Mac.

Výchozí číslo portu pro Klienta správy tisku Lexmark je **9443**. Další informace získáte od správce systému.

# Ujistěte se, že má uživatel přiděleno přístupové oprávnění k počítači, kde je nainstalován Klient správy tisku Lexmark.

Poznámka: Následující pokyny platí pouze pro uživatele operačního systému Windows.

- 1 Z počítače, kde je nainstalován Klient správy tisku Lexmark, spusťte příkazový řádek jako správce a poté zadejte **secpol.msc**.
- 2 V nabídce Nastavení zabezpečení klepněte na možnost Místní zásady > Přidělení uživatelských oprávnění > Přístup k tomuto počítači ze sítě.

**3** Nastavte výchozí hodnoty zásad zabezpečení nebo k zásadám ručně přidejte skupinu uživatelů.

**Poznámka:** Pokud se bezpečnostní zásady řídí podle nastavení zásad skupiny domén, přidejte je na úrovni zásad skupiny domén. Jinak dojde při příští úpravě zásad skupiny k přepsání provedených změn.

4 Klepněte na tlačítko Použít.

#### Ujistěte se, že máte v počítači nakonfigurován nástroj Kerberos.

Další informace najdete v části "Vytvoření metody přihlášení Kerberos" na straně 23.

#### Kontaktování zástupce společnosti Lexmark

### Nelze načíst úlohy

Vyzkoušejte jeden či více následujících kroků:

# Ujistěte se, zda má váš účet ve službě Active Directory oprávnění k zápisu k atributu otherLoginWorkstations.

Další informace získáte od správce systému.

#### Odeberte nastavení serveru proxy používaná pro vaši tiskárnu.

Další informace získáte od správce systému.

#### Ujistěte se, zda jsou Klient správy tisku Lexmark i tiskárna připojeny ke stejné síti.

Další informace získáte od správce systému.

#### Zkontrolujte, zda Klient správy tisku Lexmark není v režimu spánku nebo hibernace.

Další informace získáte od správce systému.

# Zkontrolujte, zda se uživatel odesílající tiskovou úlohu shoduje s uživatelem přihlášeným ke Klientovi správy tisku Lexmark.

Další informace získáte od správce systému.

# Zkontrolujte, zda je spuštěna služba Zachycení tisku Lexmark a služba Uvolnění tisku Lexmark, když přistupujete k možnosti Uvolnění tisku v tiskárně.

Při použití metody přihlášení využívající kartu dbejte na použití uživatelského účtu s oprávněními správce ve službě Active Directory a Klienta správy tisku Lexmark.

Další informace získáte od správce systému.

#### Zkontrolujte, zda je povolen server NTP.

1 Otevřete webový prohlížeč a zadejte IP adresu tiskárny.

Poznámka: Adresu IP zobrazíte v části TCP/IP v nabídce Síť/Porty.

- 2 Klepněte na možnost Nastavení nebo Konfigurace a poté klepněte na možnost Zabezpečení > Nastavit datum a čas.
- 3 Zvolte možnost Povolit NTP.
- 4 Klepněte na tlačítko Použít.

Zkontrolujte, zda čas na tiskárně odpovídá času na serveru Kerberos KDC.

Zkontrolujte, zda je heslo vytvořené pro certifikační autoritu správné.

Další informace získáte od správce systému.

Zkontrolujte, zda se uživatelské jméno účtu služby nastavené pro funkce Ověření kartou a Uvolnění tisku shoduje s uživatelským jménem v konfiguračním souboru Klienta správy tisku Lexmark.

Další informace o konfiguraci Ověření kartou naleznete v Příručce správce Ověření kartou.

Další informace o konfiguraci Klienta správy tisku Lexmark naleznete v části <u>"Instalace aplikace Klient správy</u> tisku Lexmark" na straně 9.

Ujistěte se, zda se číslo portu HTTP nebo SSL nastavené pod položkou Uvolnění tisku shoduje s portem nastaveným v konfiguračním souboru Klienta správy tisku Lexmark.

Další informace najdete v části <u>"Popis konfiguračního souboru pro operační systém Windows" na straně</u><u>11</u>.

Ujistěte se, že má uživatel přiděleno přístupové oprávnění k počítači, kde je nainstalován Klient správy tisku Lexmark.

- 1 Z počítače, kde je nainstalován Klient správy tisku Lexmark, spusťte příkazový řádek jako správce a poté zadejte **secpol.msc**.
- 2 V nabídce Nastavení zabezpečení klepněte na možnost Místní zásady > Přidělení uživatelských oprávnění > Přístup k tomuto počítači ze sítě.
- **3** Nastavte výchozí hodnoty zásad zabezpečení nebo k zásadám ručně přidejte skupinu uživatelů.

**Poznámka:** Pokud se zásady řídí podle nastavení zásad skupiny domén, přidejte je na úrovni zásad skupiny domén. Jinak dojde při příští úpravě zásad skupiny k přepsání provedených změn.

4 Klepněte na tlačítko Použít.

Obraťte se na zástupce společnosti Lexmark.

## Načítání tiskových úloh trvá dlouho

Vyzkoušejte jeden či více následujících kroků:

#### Zkontrolujte, zda síťový přepínač není nastaven na poloduplexní spojení

#### Zkontrolujte, zda jsou pracovní stanice obsahující tiskové úlohy zapnuté

Aplikace se může snažit připojit k pracovním stanicím, které jsou vypnuté. Aplikace vyčká po dobu tří časových limitů a poté s pracovní stanicí přestane komunikovat.

#### Obraťte se na zástupce společnosti Lexmark.

### Tisk trvá dlouho

Vyzkoušejte jeden či více následujících kroků:

Zkontrolujte, zda síťový přepínač není nastaven na poloduplexní spojení

Obraťte se na zástupce společnosti Lexmark.

### Tiskové úlohy nedokončují tisk

Vyzkoušejte jeden či více následujících kroků:

Ujistěte se, že je vaše tiskárna připojena k síti

Znovu uvolněte tiskovou úlohu

### Nelze se připojit ke Klientovi správy tisku Lexmark na počítači Mac

Vyzkoušejte jeden či více následujících kroků:

#### Ujistěte se, že je počítač připojen do sítě, a to ať je uživatel přihlášen nebo ne

Některé počítače Mac se po zapnutí a před přihlášením uživatele nedokáží připojit do sítě. Pro připojení ke Klientovi správy tisku Lexmark je potřeba síťové připojení.

#### Obraťte se na zástupce společnosti Lexmark.

# Řešení problémů s cloudovou správou tisku Lexmark

# Nelze získat přístup k webovému portálu Správa tisku

Vyzkoušejte jeden či více následujících kroků:

Zkontrolujte, zda jsou uživatelské role správně přiřazeny

Další informace získáte od správce organizace.

Spojte se se Střediskem zákaznické podpory Lexmark

### Některá nastavení nejsou na webovém portálu Správa tisku dostupná

#### Ujistěte se, zda máte dostatečné oprávnění

Další informace o přiřazování rolí naleznete v Příručce správce cloudových služeb Lexmark.

### Nelze odeslat e-mail na server tiskové fronty

Ujistěte se, že je e-mailová adresa správná

Ujistěte se, zda máte dostatečné oprávnění

Další informace o přiřazování rolí naleznete v Příručce správce cloudových služeb Lexmark.

# Při odesílání tiskových úloh pomocí rozšíření Lexmark Cloud Print Management for Chrome se zobrazuje chyba

Ujistěte se, že jsou přihlašovací údaje správné.

# Poznámky

# Poznámky k vydání

Duben 2021

Následující odstavec neplatí pro země, kde taková nařízení odporují místním zákonům: SPOLEČNOST LEXMARK INTERNATIONAL, INC. PŘEDKLÁDÁ TUTO PUBLIKACI VE STAVU "JAK JE" BEZ JAKÝCHKOLI ZÁRUK, AŤ VÝSLOVNĚ UVEDENÝCH, NEBO MLČKY PŘEDPOKLÁDANÝCH, VČETNĚ PŘEDPOKLÁDANÝCH ZÁRUK PRODEJNOSTI NEBO VHODNOSTI PRO URČITÉ ÚČELY. Některé státy nepřipouštějí při určitých transakcích možnost zříci se vyjádřených nebo nevyjádřených záruk. Z těchto důvodů se na vás nemusí uvedené prohlášení vztahovat.

Tato publikace může obsahovat technické nepřesnosti nebo tiskové chyby. Obsažené informace jsou pravidelně aktualizovány; změny budou zahrnuty do novějších vydání. Popsané výrobky nebo programy mohou být kdykoliv zlepšeny nebo změněny.

Odkazy na výrobky, programy nebo služby uvedené v této publikaci neznamenají, že by výrobce zamýšlel zpřístupnit je ve všech zemích, ve kterých působí. Odkaz na výrobek, program nebo službu není zamýšlen jako tvrzení nebo předpoklad, že by měl být použit pouze daný výrobek, program nebo služba. Místo nich lze použít libovolný funkční ekvivalentní výrobek, program či službu, pokud se tím neporuší žádný existující nárok na intelektuální vlastnictví. Za vyhodnocení a ověření provozu ve spojení s jinými výrobky, aplikacemi či službami, než které jsou výslovně vyznačeny výrobcem, odpovídá uživatel.

Technickou podporu společnosti Lexmark najdete na stránce http://support.lexmark.com.

Informace o zásadách ochrany osobních údajů společnosti Lexmark, které platí pro užívání tohoto produktu, najdete na stránce **www.lexmark.com/privacy**.

Informace o spotřebním materiálu a souborech ke stažení najdete na stránce www.lexmark.com.

© 2016 Lexmark International, Inc.

Všechna práva vyhrazena.

# Ochranné známky

Lexmark a logo Lexmark jsou ochranné známky nebo registrované ochranné známky společnosti Lexmark International, Inc. v USA a/nebo dalších zemích.

Mac and Mac OS are trademarks of Apple Inc., registered in the U.S. and other countries.

Google Chrome a Chrome OS jsou ochranné známky společnosti Google LLC.

Všechny ostatní ochranné známky jsou vlastnictvím příslušných vlastníků.

# Licenční informace

Všechny licenční informace související s tímto produktem lze zobrazit z aplikace balíčku nebo z webové stránky podpory společnosti Lexmark.

# Rejstřík

## Α

Active Directory vytvoření metody přihlášení 23 Active Directory bez serveru konfigurace 24

# В

Bezserverové úlohy Správy tisku Lexmark se nezobrazují ve frontě Uvolnění tisku 43

# D

doména Active Directory připojování 16 dostupné možnosti 27

# Ε

Embedded Web Server přístup 24 export konfiguračního souboru 26

# Н

historie tiskových úloh zobrazení 35 historie změn 4

# СН

chyba aplikace 40 chyba licence 42

# I

import konfiguračního souboru 26 instalace aplikace Klient správy tisku Lexmark 9 instalace pomocí souboru LDC nefunguje 41

### Κ

karty odstranění 27 přemístění 27 přidání 27 úprava 27

#### Kerberos

vytvoření metody přihlášení 23 Klient správy tisku Lexmark instalace 9 nelze se připojit na pracovní stanici Mac 46 odhlašování 10 přizpůsobení 9 stahování 9 konfigurace rozšířená nastavení 25 konfigurace aktivního adresáře pro možnost bez serveru 24 konfigurace organizačních zásad 30 konfigurace rozšířených nastavení 25 konfigurace serveru SaaS 25 konfigurace webového serveru bez serveru 24 konfigurační soubor import nebo export 26 konfigurační soubor pro operační systém Mac 17 konfigurační soubor pro operační systém Windows 11 kontrolní seznam připravenost k nasazení 7 kontrolní seznam připravenosti k nasazení 7 kvóty přidělení 32 stanovení 31

#### Μ

metoda přihlášení vytvoření serveru Active Directory 23

### Ν

načítání tiskových úloh trvá dlouho 46 nahrávání souborů 33 nahrávání souborů na webový portál Správa tisku 35 nastavení tisku nastavení 33 změna 38 některá nastavení nejsou na webovém portálu Správa tisku dostupná 47 nelze načíst úlohy 44 nelze odeslat e-mail na server tiskové fronty 47 nelze se připojit ke Klientovi správy tisku Lexmark na pracovní stanici Mac 46 nelze získat přístup k webovému portálu Správa tisku 47

# 0

odebrání zástupců 35 odesílání souborů na server tiskové frontv 37 odesílání tiskových úloh z počítače 37 odesílání tiskových úloh z webového prohlížeče 37 odeslání e-mailu na server tiskové fronty 37 odhlášení z aplikace Klient správy tisku Lexmark 10 odstranění karet 27 odstranění tiskových úloh 38 omezení tisku 31 organizační zásady konfigurace 30

### Ρ

přehled 6 přesouvání karet 27 při odesílání tiskových úloh pomocí rozšíření Cloudová správa tisku Lexmark pro Chrome se zobrazuje chyba 47 přidání zástupců 35 přidávání karet 27 připojení domény Active Directory 16 přiřadit kvóty 32 přístup k řídicímu panelu Cloudových služeb Lexmark 27 přístup k serveru Embedded Web Server 24 přizpůsobení ikona aplikace 25

přizpůsobení balíčku Klient správy tisku Lexmark 9 přizpůsobení ikony aplikace 25

# R

rozšíření Cloudová správa tisku Lexmark pro Chrome při odesílání tiskových úloh se zobrazuje chyba 47 stahování 37

# Ř

řešení problémů Bezserverové úlohy Správy tisku Lexmark se nezobrazují ve frontě Uvolnění tisku 43 chyba aplikace 40 chyba licence 42 instalace pomocí souboru LDC nefunguje 41 načítání tiskových úloh trvá dlouho 46 některá nastavení nejsou na webovém portálu Správa tisku dostupná 47 nelze načíst úlohy 44 nelze odeslat e-mail na server tiskové fronty 47 nelze se připojit ke Klientovi správy tisku Lexmark na pracovní stanici Mac 46 nelze získat přístup k webovému portálu Správa tisku 47 při odesílání tiskových úloh pomocí rozšíření Cloudová správa tisku Lexmark pro Chrome se zobrazuje chyba 47 tisk trvá dlouho 46 tiskové úlohy nedokončují tisk 46 úlohy nelze tisknout 42 vypadá to, že se úlohy tisknou, ale tisk nemá žádný výstup 42 řídicí panel správa 27 řídicí panel Cloudových služeb Lexmark přístup 27

### S

SaaS konfigurace 25 soubory nahrávání 33 správa řídicího panelu 27 správa tiskových front 33 Správa tisku nahrávání souborů 35 přístup 30 správa zástupců 35 stanovení kvóty vytvoření 31 stanovování kvót 31 stažení aplikace Klient správy tisku Lexmark 9 stažení rozšíření Cloudová správa tisku Lexmark pro Chrome 37 stažení tiskové úlohy 33

# Т

tisk trvá dlouho 46 tisková omezení 31 tisková úloha stahování 33 tiskové frontv správa 33 tiskové úlohy odesílání z počítače 37 odesílání z webového prohlížeče 37 odstranění z tiskové fronty 38 uvolňování 38.39 zasílání e-mailem 38 změna nastavení 38 tiskové úlohy nedokončují tisk 46

# U

uvolnění tiskových úloh 38, 39 uživatelská fronta zobrazení 33

# Ú

úlohy nelze tisknout 42 úprava karet 27

# V

vypadá to, že se úlohy tisknou, ale tisk nemá žádný výstup 42

vytváření nastavení tisku 33 vytvoření metody přihlášení k serveru Active Directory 23 vytvoření metody přihlášení Kerberos 23 vzorový konfigurační soubor pro operační systém Mac 17 vzorový konfigurační soubor pro operační systém Windows 11

### W

webový prohlížeč odesílání tiskových úloh z 37 Webový server bez serveru konfigurace 24

### Ζ

zasílání tiskových úloh emailem 38 zástupci odebrání 35 přidání 35 správa 35 změna náhledu řídicího panelu 27 zobrazení historie tiskových úloh 35 zobrazení řídicího panelu změna 27 zobrazení uživatelské fronty 33 zpřístupnění webového portálu Správa tisku 30